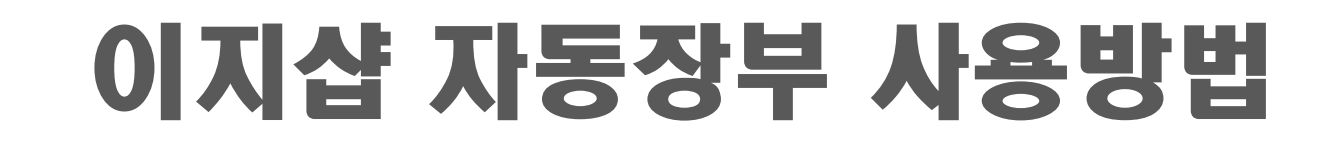

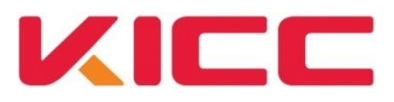

- 4. 세무신고하기
- 3. 인사/급여
- 2. 장부쓰기
- 1. 정보등록

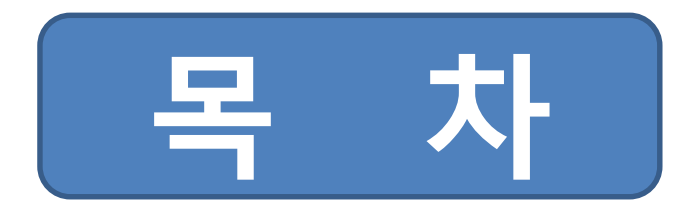

# 정보등록

- 1. 회원정보
- 2. 사업장정보

3. 그 외 등록사항

#### ☞ 사업장의 정보가 아닌 **대표자 자택**에 대한 정보를 입력

☞ 회원정보는 회원가입시 등록한 정보가 나오며 **종합소득세 신고**시 반영

가입 시 입력한 정보가 표시되며 세무신고 신고서에 반영이 되고 있음

#### 1-1. 회원정보

| <b>범</b> ,<br>환영합니다!                  | 회원정보 사업장정보 사업용 | 응계좌 매입카드 카드수수료 기 | 버래처 기초잔액 사 | 용자추가        |          | 🔳 설명 ট 동영상 강의 |  |  |
|---------------------------------------|----------------|------------------|------------|-------------|----------|---------------|--|--|
| • 정회원                                 | 회원정보           |                  |            |             |          | Q 쉬운 화면설명     |  |  |
| 전자세금계산서 무료 : 10 건<br>전자세금계산서 유료 : 0 건 | 이름             | test             |            | 주민등록번호      | test     |               |  |  |
| 장부구대/교육신청 하기 >                        | 010101         | test             |            |             |          |               |  |  |
|                                       | *비밀번호          | 비밀번호 변경          |            |             |          |               |  |  |
| 🞒 장부쓰기                                |                | 138 - 170 우편!    | 번호 찾기      |             |          |               |  |  |
| - 간편장부                                | * 사업수 수소       | 서울 송파구 송파동       |            | 33          |          |               |  |  |
| - 자동으로 장부쓰기                           | * 사업주 관할세무서    | 송파 세무/           | 서 찾기       | * 사업주 주소코드  | A1802002 | 코드 찾기         |  |  |
| 🖬 전자세금계산서                             | * 전화번호         | 02               |            |             |          |               |  |  |
| 🚾 인사/급여                               | * 휴대폰 번호       | KT 🗸 010 🗸 -     | -          |             |          |               |  |  |
| 🗐 4대보험신고                              | * 이메일          | test @ g         | mail,com   | gmail.com 🗸 |          |               |  |  |
| 🗐 장부보기/관리/마감                          | ∗ SMS 수신여부     | ● 수신 ○ 수신거부      |            |             |          |               |  |  |
| 📶 세무신고하기                              | * 이메일 수신여부     | ● 수신 ○ 수신거부      |            |             |          |               |  |  |
| 🕌 성공경영도우미                             | * 이지체크/포스 사용여부 | ○예 ◉아니오          |            |             |          |               |  |  |
| - 손익관리<br>- 매출관리<br>- 매입관리<br>- 목표관리  |                |                  |            |             |          | 저장하기 >        |  |  |
| ④ 정보등록                                |                |                  |            |             |          |               |  |  |

| 📀 사업장 정보       |                                                  |                           | ♥ 사업장 정보는 반드시 사업자등록증의 | 과학 비민니에 묘이되어                          |
|----------------|--------------------------------------------------|---------------------------|-----------------------|---------------------------------------|
| * 상호           | 홍길동                                              | ☀ 공동사업자 여부                | ○예 ◉아니오               | 전월 제구지에 군의야어 전화하지 않으니 것이 같이 같이 다.     |
| 사업자등록번호        | 130-36-33163                                     |                           |                       | 이 이왕안 입중코드 왕인                         |
| * 사여자 조소       | 135         -         936         우편번호 찾기        |                           |                       | (모는 세무신고 시 반영)                        |
| * NBO TI       | 서울특별시 강남구 역삼로 106 11                             |                           |                       |                                       |
| * 사업장 관할세무서    | 서울청 세무서 찾기                                       | * 사업장 주소코드                | ▲1311001 코드 찾기        |                                       |
| * 업태           | 1234                                             | * 종목                      | 12341234              | 과학 네ㅁ서에 ㅁ이쉬어                          |
| ▶ 업종코드         | 701102 주거용 건물 임대업 업종코드 찾기 업종코드 추가하기              |                           |                       | · · · · · · · · · · · · · · · · · · · |
| * 연락처(사업장)     | 054 🛛 🕶 - 2345 - 2345                            |                           |                       | · · · · · · · · · · · · · · · · · · · |
| ★ 개업일          | 1900-01-04                                       | 폐업일                       |                       | (송압소득세신고 시 반영)                        |
| 폐업사유           |                                                  |                           |                       |                                       |
| ♦ 퇴직금 계산 유형    | 일할 🗸                                             |                           |                       |                                       |
| 국세청홈텍스ID       | 12341234 *홈택스 D는 홈택스 전자신고 시 필수 사항입니다. 홈택스 회원가입 후 | 등록하실 수 있습니다.              |                       | 승태소 승패이지에서                            |
| ★ 과세유형         | ● 일반과세자 ○ 2101과세자                                | ♦ 중소기업 여부 <mark>설명</mark> | 이 에 이 아니오             | 옴텍스 옴페이시에서                            |
| ♦ 과세/면세 사업자 여부 | ○과세 ○면세 ◉과세+면세                                   | ★ 봉사료 여보                  | 이있음 이없음               | 왁인 후 올바른 ID 입력                        |
| • 자동장부 유형      | ○ 간편장부 ◉ 복식장부 *최초 1회만변경 가능하며,정회원은 변경하실수 없습니다.    |                           |                       | (세무신고 시 이용)                           |

#### 1-2. 사업장정보

세무신고에 반영되는 정보이며, 사업자등록증을 참고하여 입력

☞ 업종코드, 장부유형 : 관할 세무서에서 관리하며 업종코드를 모르는 경우 입력 전 관할세무서에 문의 후 입력

☞ 업종코드 추가하기 : 2개 이상의 업종인 경우 이용하며 최대 5개의 업종을 등록가능

☞ 국세청홈택스ID : 홈택스 아이디를 입력(추후 전자신고 시 사용)

☞ 과세유형 : 사업장의 과세유형 선택 변경 후에는 수정불가

☞ 중소기업 여부 : 예를 선택

☞ 사업장 추가정보 : 부가세 신고시 반영, 필수입력사항이 있는 경우에만 입력

## 1-3. 그 외 등록사항

기본정보, 사업장정보를 입력하셨으면 기본적인 장부를 이용하는데 필요한 정보는 전부 입력이 되었습니다. 다른 항목은 이용하며 필요 시 등록을 해 주시면 됩니다.

☞ **사업용 계좌** : 사업을 하면서 이용하는 계좌를 입력

- 홈택스 등록여부 무관

- 복식장부만 입력함(간편장부는 입력할 필요 없음)

☞ **매입카드** : 사업과 관련한 비용을 지출하는 카드를 등록

- 현금영수증 사이트에 등록된 사업용카드, 화물 복지카드 주의하여 선택(부가세 신고서에 반영)

☞ **기초잔액** : 직전년도 종소세 다른곳에서 복식장부로 신고 시 입력(결산서 참고)

- 복식장부만 입력함(간편장부는 입력할 필요 없음)

사용자 추가 : 제 3자에게 장부의 이용권한을 부여하는 경우 이용.(총 5명까지 가능)

※ 자동으로 장부쓰기 이용 시 장부로 보낸 사업용 계좌, 매입카드는 자동으로 등록

# 1. 수 입 2. 비 용 3. 고정자산 4. 입금/출금 4. 자동으로 장부쓰기 5. 장부 입력 시 주의할 점

장부쓰기

예시) 11월 13일에 55,000원의 카드매출이 발생한 경우, 장부작성 화면은 위와 같습니다.

대금수령방법 : 매출 후 발생한 증빙을 선택
- 세금계산서 입력 시 전자세금계산서 여부를 확인

- 카드매출 입력 시 카드수수료 차감 전 매출 총액 기입
- ☞ 공급가액/부가세 : 매출액을 공급가액과 부가세로 나누어 각각 입력
- ☞ 거래처 : (세금)계산서 실제 거래처 / 카드매출 카드(매출) / 현금,현금영수증,기타 기타거래처 선택
- ☞ **날짜-거래처-품목(선택)-공급가액-부가세-카드수수료(선택)-대금수령방법** 순으로 입력.
- 매출이 발생한 경우 해당 거래를 등록하는 곳 입니다.

• 정회원

| 5월 6월  | 7월 8월          | 9월 10월                                                                                                    | 11월                                                                                                    | 12월                                                                                                    |                                                                                                    |
|--------|----------------|----------------------------------------------------------------------------------------------------|----------------------------------------------------------------------------------------------------|----------------------------------------------------------------------------------------------------|----------------------------------------------------------------------------------------------------|
|        |                |                                                                                                    |                                                                                                    |                                                                                                    |                                                                                                    |
|        |                | 📰 계산기                                                                                                    | 🖶 엑셀 / 인쇄                                                                                                    | 🗏 설명 📫 동영                                                                                                    | 영상 강의                                                                                                    |
|        |                |                                                                                                    |                                                                                                    |                                                                                                    |                                                                                                    |
| 공급가액   | 부가세            | 합계                                                                                                    | 카드<br>수수료                                                                                                    | 대금수령방법                                                                                                    | H H                                                                                                    |
| 50,000 | 5,000          | 55,000                                                                                                    | 0                                                                                                    | 신용(체크)                                                                                                    | ~                                                                                                    |
|        |                |                                                                                                    |                                                                                                    |                                                                                                    |                                                                                                    |
|        |                |                                                                                                    | 리그ㅅ려피                                                                                                    | FOI                                                                                                    |                                                                                                    |
|        |                |                                                                                                    | 네금수영핍                                                                                                    | 10                                                                                                    |                                                                                                    |
|        |                | 대금수령방법을 선택해                                                                                                    | 주세요.                                                                                                    |                                                                                                    |                                                                                                    |
|        |                | 대금수령방법                                                                                                    | ыļ                                                                                                    | <b>д</b>                                                                                                    | 선택                                                                                                    |
|        |                | 신용(체크)카드                                                                                                    |                                                                                                    |                                                                                                    | 0                                                                                                    |
|        |                | 현금영수증                                                                                                    |                                                                                                    |                                                                                                    | 0                                                                                                    |
|        |                | 현금                                                                                                    |                                                                                                    |                                                                                                    | ۲                                                                                                    |
| )      |                | 게좌이체                                                                                                    |                                                                                                    |                                                                                                    | 0                                                                                                    |
|        |                |                                                                                                    |                                                                                                    | 현금                                                                                                    | 0                                                                                                    |
|        |                | 세금계산서                                                                                                    | 명수<br>작설일=입금일                                                                                                    | 계좌이체                                                                                                    | 0                                                                                                    |
| 50,000 | 5,000          | (게산서)                                                                                                    | 청구(외상) 장선일:                                                                                                    | +인금일                                                                                                    | 0                                                                                                    |
|        |                | 기타                                                                                                    | 포인트/상품권 등                                                                                                    |                                                                                                    | 0                                                                                                    |
|        |                | 세금게산서 작설일자<br>뉴에서 대급수형거래                                                                                                    | 라 대금수령일자가 일/<br>를 입력하세요.<br>저장 취:                                                                                                    | 치하지 않는 경무 입                                                                                                    | 금/출금 메                                                                                                    |
|        | 공급가액<br>50,000 | 공급가액       부가세         50,000       5,000         1       1         1       1         1       1         1       1         1       1         1       1         1       1         1       1         1       1         1       1         1       1         1       1         1       1         1       1         1       1         1       1         1       1         1       1         1       1         1       1         1       1         1       1         1       1         1       1         1       1         1       1         1       1         1       1         1       1         1       1         1       1         1       1         1       1         1       1         1       1         1       1      < | 공급가액       부가세       합게         50,000       5,000       55,000         1       1       1         1       1       1         1       1       1         1       1       1         1       1       1         1       1       1         1       1       1         1       1       1         1       1       1         1       1       1         1       1       1         1       1       1         1       1       1         1       1       1         1       1       1         1       1       1         1       1       1         1       1       1         1       1       1         1       1       1         1       1       1         1       1       1         1       1       1         1       1       1         1       1       1         1       1       1         1       1 | 공급가액         부가세         법계         가드<br>수수료           50,000         5,000         0           1         1         1           1         1         1           1         1         1           1         1         1           1         1         1           1         1         1           1         1         1           1         1         1           1         1         1           1         1         1           1         1         1           1         1         1           1         1         1           1         1         1           1         1         1           1         1         1           1         1         1           1         1         1           1         1         1           1         1         1           1         1         1           1         1         1           1         1         1           1         1         1           1 | 공급가액       부가세       함계       가드       대급수령방법         50,000       5,000       55,000       0       신용(제코)         ···································· |

< 2013년 🕑

1 1월 ~ 1 1월 🛛 🔤

전체 • 지불방법 × 날까 거래처 항목 품목(내용) 공급가액 부가세 합계 지불방법 면세공급가액 12-02 지혜상회 테스트 500,000 50,000 임차료(월세) 550,000 카드 -12-04 건강보험관리 건강보험 11월보험료 340,000 340,000 현기 -지불방법 -지불방법 및 세금계산서 발행여부를 확인해 주세요 🔳 설명 -선택 지불방법 증빙방법 -0 . 신용(체크)카드 영수증 신용(체크)카드 0 현금(계좌미체) 체금계산서 정규증빙 수취 : 실제 거래처 0 계산서 기타영수증 수취 : 기타거래처 0 현금영수증 -국가 및 공공기관 : 기타거래처 ۲ 기타영수증 840,000 50,000 0 \* (4대보험 제외) 외상(청구) 세금계산서 선택삭제 취소 저장 2-2. 비용 COPYRIGHT 2011 KICC ALL RIGHTS RESERVE 사업과 관련된 지출을 한 경우 입력, 수입과 지불방법과 항목에 차이가 있으며 증빙에 따라 입력방법 상이 🖙 거래처 - 정규증빙 수취 – 실제 거래처 / 기타영수증 수취 – 기타거래처 / 국가와의 거래 – 기타거래처(단, 4대보험은 해당 공단) ☞ **항목** : 비용이 어느 곳에 사용되었는지 선택, 입력 시에는 지출된 내용과 최대한 비슷한 항목으로 선택 ☞ 공급가액/부가세 - 정규증빙 수취 ▷일반과세자 : 공급가액과 부가세 나누어 입력 ▷간이과세자 : 공급가액에 총액 입력 ▷면세사업자 : 면세공급가액에 총액 입력 - 기타영수증 수취 / 국가 등 공공기관과의 거래 : 공급가액에 총액 입력 지불방법 : 지출 후 수취한 증빙에 맞추어 입력 - 매입세액 불공제, 전자세금계산서 여부, 공통매입세액(과세+면세 사업자) 여부를 확인 예시1) 12월 2일 지혜상회로부터 카드로 55만원의 월세를 결제한 경우 입력방법 입니다. 예시2) 12월 4일 건강보험관리공단으로 건강보험료 340,000원을 납부한 경우 입력방법 입니다.

🔜 계산기 | 🖶 엑셀 / 인쇄 | 🔳 설명 ট 동영상 강의

수입

고정자산

|   | 지불방법 | 합계        | 면세공급가액 | 부가세     | 공급가액      | 수량 | 품목(내용) | 항목    | 거래처  | 날짜    |   |
|---|------|-----------|--------|---------|-----------|----|--------|-------|------|-------|---|
| ~ | 현세   | 1,320,000 |        | 120,000 | 1,200,000 |    | 테스트    | 사무용 기 | 지혜상회 | 12-03 | Ξ |
|   |      |           |        |         |           |    |        |       |      |       | - |
|   |      |           |        |         |           |    |        |       |      |       | - |
|   |      |           |        |         |           |    |        |       |      |       | - |
|   |      |           |        |         |           |    |        |       |      |       |   |
|   |      |           |        |         |           |    |        |       |      |       |   |
|   |      |           |        |         |           |    |        |       |      |       | - |
|   |      |           |        |         |           |    |        |       |      |       | - |
|   |      |           |        |         |           |    |        |       |      |       |   |
| ~ |      |           |        |         |           |    |        |       |      |       | - |
|   |      | 1,320,000 | 0      | 120,000 | 1,200,000 | 3  |        | 합 계   |      |       |   |

#### 2-3. 고정자산

1년 이상 사용할 목적이며, 100만원 이상의 자산을 사업에 이용하기 위하여 구입한 경우 입력 해당 자산은 세법상 정해진 기준에 따라 일정한 비율로 몇 년간 비용처리.(감가상각) ☞ 100만원 미만의 거래는 비용으로 등록 가능(항목-소모품비)

☞ 감가상각자산에 대한 상각방법 및 내용연수는 세법규정에 맞추어 자동으로 설정

☞ 감가상각자산에 대한 비용처리는 연말에 [장부보기/관리/마감-자산]에서 가능

기존에 사용 중이던 자산 등록 시 구입할 때 정규증빙을 수취한 경우 해당 증빙을 입력 후 공급가액에 총액을 입력
 증빙이 없는 경우에는 해당 자산의 중고가액을 입력(증빙이 없는 경우 가산세 대상)

예시) 12월 3일에 지혜상회로부터 1,320,000원의 사무용 가구를 구입 시 입력방법입니다.

| 수입   | 비용    | 고정자산 입금/출금          |        |        |     |            | 🔜 계산기   🖴 엑셀 / 인쇄   🗏 설명 |
|------|-------|---------------------|--------|--------|-----|------------|--------------------------|
| • 계좌 | 전체    | v                   |        |        |     |            | 입출금항목/거래처 자동설정하기         |
|      | 날짜    | 입출금계좌               | 입금액    | 춫금액    | 수수료 | 입춫금항목      | 거래처                      |
|      | 04-09 | 제주은행 333333334234 👻 | 0      | 11,000 | 0   | 비용항목 👻     | kicc                     |
|      | 04-22 | 제주은행 333333334234 👻 | 10,000 | 0      | 0   | 외상값입금 🗸    | kicc                     |
| -    |       | 선택해 주세요. 👻          |        |        |     | 선택해 주세요. 👻 |                          |
| -    |       | 선택해 주세요. ▼          |        |        |     | 선택해 주세요. ▼ |                          |
| -    |       | 선택해 주세요. 👻          |        |        |     | 선택해 주세요. ▼ |                          |
| -    |       | 선택해 주세요. 👻          |        |        |     | 선택해 주세요. ▼ |                          |
| -    |       | 선택해 주세요. 👻          |        |        |     | 선택해 주세요. ▼ |                          |
| -    |       | 선택해 주세요. 👻          |        |        |     | 선택해 주세요. ▼ |                          |
| -    |       | 선택해 주세요. 👻          |        |        |     | 선택해 주세요. 👻 |                          |
| -    |       | 선택해 주세요. ▼          |        |        |     | 선택해 주세요. ▼ |                          |
|      |       | 합 계                 | 10,000 | 11,000 | 0   |            |                          |

저장하기 >

선택삭제 선택복사

#### 2-4. 입금/출금

[정보등록-사업용계좌]에 등록한 통장에 대한 계좌내역을 입력하는 곳

-날짜-입출금계좌-입금/출금액-입출금항목-거래처 순으로 입력

-입금액과 출금액 중 어느곳에 입력하는지에 따라 항목이 틀려짐

-수입/비용/고정자산/인사급여를 지출하며 계좌에서 금액이 출금된 경우에는 각 텝에서 거래를 입력하면

자동으로 입금/출금 내역이 나오게 됨

-원하는 항목이 없는 경우 [계좌에서 현금으로 출금], [현금을 계좌로 입금]항목을 선택

-수입/비용에서 [계좌이체]항목으로 거래를 입력한 경우 입금/출금에 자동으로 반영이 되게 됩니다.

예시)1. 4월 9일에 계좌이체로 비용을 지출한 경우 비용란에 거래를 입력한 경우입니다.

2. 4월 22일에 kicc거래처로부터 외상값이 입금된 경우입니다.

# 입금/출금 항목 추가설명

## **1. 외상값 관련 거래(매출)** - 수입메뉴에 기재 방법 1) 매출관련 외상값 발생 : 매출세금계산서의 작성일자와 대금수령일이 일치하지 않는 경우, 수입(매출 기재 방법)

비용 고정자산 입금/출금 🚍 계산기 | 📇 엑셀 / 인쇄 | 🗐 설명 • 대금수령방법 전체 v 거래처 전체 v 카드 업종 거래처 품목(내용) 공급가액 부가세 면세공급가액 합계 대금수령방법 날짜 수수료 (사)자전거티 상품매출 1,000,000 0 1,100,000 0 화장품 청구 09-15 100,000

#### >대금수령방법 세금계산서>청구(외상) 선택하는 경우

- : 물건 등을 판매하고 발행하는 세금계산서의 작성일자와 대금 수령일이 일치하지 않는 경우에 해당. 여기서 대금을 수령시점과 비교하는 판매일은 세금계산서 란의 작성일자임
  - 예) 세금계산서 란의 작성일자 : 15.9.23 / 대금수령일 : 15.9.30
     => 매출 거래에서 외상거래에 해당함

|                                                                                                    | 대금수령팝업                     |          |       |  |  |  |  |
|----------------------------------------------------------------------------------------------------|----------------------------|----------|-------|--|--|--|--|
| 대금수령방법을 선택해                                                                                                    | 주세요 (                      | ○ 영세율 ◉  | 해당없음  |  |  |  |  |
| 대금수령방법                                                                                                    | 대금수령방법 비고                  |          |       |  |  |  |  |
| 신용(체크)카드                                                                                                    |                            |          | 0     |  |  |  |  |
| 27047                                                                                                    | 현금                         | 0        |       |  |  |  |  |
| 현금영수승                                                                                                    | 계좌이체                       | 0        |       |  |  |  |  |
| 계좌이체                                                                                                    | 0                          |          |       |  |  |  |  |
| 현금                                                                                                    | 0                          |          |       |  |  |  |  |
|                                                                                                    |                            | 현금       | 0     |  |  |  |  |
| 세금계산서<br>(계산서)                                                                                                    | 영수 작성일=입금일                 | 계좌이체     | 0     |  |  |  |  |
| 1-11 - 1-1 - 1-1 - | 청구(외상) 작성일≠입;              | 금일       | 0     |  |  |  |  |
| 71Eł                                                                                                    | 포인트/상품권 등                  |          | 0     |  |  |  |  |
| 세금계산서 작성일자:<br>메뉴에서 대금수령거                                                                                                    | 와 대금수령일자가 일치히<br>래를 입력하세요. | 하지 않는 경우 | 입금/출금 |  |  |  |  |
|                                                                                                    | 저장 취소                      |          |       |  |  |  |  |

#### 1. 외상값 관련 거래(매출) - 입금/출금 메뉴에 기재 방법

1) 매출관련 외상값 처리 : 수입에서 외상매출거래 입력 후 대금수령 시 입금/출금에서 기재하는 방법 >수입에서 외상매출금 청구로 기재한 경우 추후에 반드시 입금/출금 메뉴에서 해당 거래에 대해 외상값 입금 거래가 기재되어야 함.

| 수입    | 비용    | 고정자산      | 입금/출금     |              |               |        |           |           | 🔜 계산기       | 兽 엑셀 / 인쇄 🛙 🔳 설명 | B  |
|-------|-------|-----------|-----------|--------------|---------------|--------|-----------|-----------|-------------|------------------|----|
| • 대 = | 금수령방법 | 전체        | · 거리      | <b>비처</b> 전체 | ~             |        |           |           |             |                  |    |
|       | 날짜    | 거래쳐       | 품목(내용)    | 공급           | 급가액 부가세       | 면세공급가액 | 합계        | 카드<br>수수료 | 업종          | 대금수령방법           |    |
|       | 09-15 | (사)자전거티   | 상품매출      | 1,00         | 0,000 100,000 | 0      | 1,100,000 | 0         | 화장품         | 청구               |    |
|       | 12    | 42        | JE        | 42 J         | 2 12          | (2 V2  | 92        | 102       | 112         | 142              |    |
| 수입    | 비용    | 고정자산      | 입금/출금     |              |               |        |           |           | 🔜 계산기       | 🖶 엑셀 / 인쇄   🔳 설  | 10 |
| • 계죄  | 전체    |           | •         |              |               |        |           |           | 입출금항        | 목/거리쳐 자동설정하기     |    |
|       | 날짜    | 입춫금계좌     |           | 입금           | ·액 춫금의        | 벽 수수료  | 잔역        | 백 입출금항목   |             | 거래쳐              |    |
|       | 09-19 | 국민 123456 | 7891023 🗸 | 1,100,0      | 00            | 0 0    |           | 외상값입      | 70 <b>v</b> | X(IA)            | ~  |

>수입메뉴에서 기재한 외상 매출금액에 대해 입금되는 거래 금액을 입금/출금 메뉴에 입력하여 상계처리
>기재시 [입출금 항목-외상값 입금]으로 선택하고, 거래처를 반드시 세금계산서를 발행한 거래처로 지정 : 항목과 거래처가 잘못 선택되면 매출 외상값이 상계되지 않고 그대로 재무상태표에 남아 있음
>외상매출금을 한번에 받는 것이 아니라 나누어 수령하는 경우, 해당 수령한 날짜에 맞추어 각각 입력
>외상매출금이 자동장부에 등록되지 않은 사업용 계좌로 입금되는 경우 수입메뉴에서 대금수령방법을 [영수-세금계산서]로 처리하거나 또는 입금/출금 메뉴에서 입출금 계좌를 현금으로 선택하여 외상값 입금으로 처리

#### 2. 기타 입금항목

 카드값 입금, 포인트/상품권입금 수입장부에 입력된 카드매출, 포인트/상품권 매출에 대하여 매출한 대금이 입금된 경우 이용합니다.
 ~보증금 회수 임대 등의 사업과 관련한 임대계약이 해지되어 상대방 사업자에게 주었던 보증금을 회수주는 경우 선택합니다.(임차인의 입장)
 임대보증금 입금 새로 임대계약을 하며 보증금을 받는 경우 이용하는 항목입니다.(임대인의 입장)
 단기차입금 특정 대상에게 차입(대출 등)을 한 후 차입한 금액이 통장에 입금된 경우 선택합니다.
 단기예금이자 해당 계좌에 이자가 붙은 경우 이용합니다
 부가세, 원천세 신고를 하며 환급이 발생한 경우 선택합니다.

#### 3. 원하는 항목이 없는 경우

입/출금에서 원하는 항목이 없는 경우에는 현금을 계좌로 입금으로 선택합니다. [현금을 계좌로 입금] 항목은 기타항목으로서, 표시되는 항목 외의 거래를 입력하는 경우 선택합니다.

| ÷                        | 비용    | 고정자산 입금/출       | 금         |     |     |    | 🔜 계산기   🚐  | 엑셀 / 인쇄   🔳 설명 |  |
|--------------------------|-------|-----------------|-----------|-----|-----|----|------------|----------------|--|
| • 계좌 전체 ✓ 입출금항목/거래쳐 자동설정 |       |                 |           |     |     |    |            |                |  |
|                          | 날짜    | 입출금계좌           | 입금액       | 출금액 | 수수료 | 잔액 | 입출금항목      | 거래처            |  |
| -                        | 09-16 | 국민은행 76070204 🗸 | 5,000,000 |     |     |    | 현금을 계좌로 입금 | ×              |  |
|                          |       |                 |           |     |     |    |            |                |  |

ex)개인적인 금액을 사업에 이용하려 입금한 경우, 사업과 무방한 거래를 하여 통장에서 금액이 출금 된 경우

## 1. 외상값 관련 거래(비용) - 비용메뉴에 기재 방법 1) 비용관련 외상값 발생 : 매출세금계산서의 작성일자와 대금수령일이 일치하지 않는 경우, 비용(비용 기재 방법)

| 수입   | 2 <u></u> H | 8 고정자   | <u> </u> | 입금/출금           |           |         |        | 🔜 계산기   🖴 엑셀 / 인쇄   🗐 설명 |
|------|-------------|---------|----------|-----------------|-----------|---------|--------|--------------------------|
| • 지불 | 물방법 전       | ঝ       | ~        | • <b>거래처</b> 전체 | ▼ • 항목    | 전체 🗸    |        |                          |
|      | 날짜          | 거래처     | 항목       | 품목(내용)          | 공급가액      | 부가세     | 면세공급가액 | 합계 지불방법                  |
| -    | 09-15       | (주)대한항공 | 상품       |                 | 1,000,000 | 100,000 |        | 1,100,0 0 외세             |
|      |             |         |          |                 |           |         |        |                          |

#### >대금수령방법 세금계산서>청구(외상) 선택하는 경우

- : 물건 등을 판매하고 발행하는 세금계산서의 작성일자와 대금 수령일이 일치하지 않는 경우에 해당. 여기서 대금을 수령시점과 비교하는 판매일은 세금계산서 란의 작성일자임
  - 예) 세금계산서 란의 작성일자 : 15.9.15 / 대금수령일 : 15.9.19
     => 매출 거래에서 외상거래에 해당함

| 지불                                                                              | 불방법  | 증        | 빙빙법      | 선택     |  |  |  |  |
|---------------------------------------------------------------------------------|------|----------|----------|--------|--|--|--|--|
| 신용                                                                              | 응카드  | 신용카드 영수령 | 5        | 0      |  |  |  |  |
| 체크                                                                              | 코카드  | 체크카드 영수령 |          | 0      |  |  |  |  |
| 외상                                                                              | (청구) | 세금계산서 작  | 성일 ≠ 지급일 | ۲      |  |  |  |  |
|                                                                                 |      | 계산서 작성일  | ≠ 지급일    | 0      |  |  |  |  |
| 현금(영수) 세금계산서 작성일 = 지급일                                                          |      |          |          |        |  |  |  |  |
|                                                                                 |      | 계사네 자세인  | = 제국인    | $\cap$ |  |  |  |  |
| 세금계산서 작성일자와 대금지불일자가일치하지 않는 경우 입금/쓜금 메뉴에<br>서 대금지불거래를 입력하세요<br>세금계산서 (계산서) 선택 사항 |      |          |          |        |  |  |  |  |

#### 1. 외상값 관련 거래(비용) - 입금/출금 메뉴에 기재 방법

1) 비용관련 외상값 처리 : 비용에서 외상매출거래 입력 후 대금수령 시 입금/출금에서 기재하는 방법 >수입에서 외상매출금 청구로 기재한 경우 추후에 반드시 입금/출금 메뉴에서 해당 거래에 대해 외상값 입금 거래가 기재되어야 함.

| 수입 비용 고정자산          | 입금/출금           |           |         | <b>.</b> | 계산기   📇 엑셀 / 인쇄   🗐 설명 |
|---------------------|-----------------|-----------|---------|----------|------------------------|
| • <b>지불방법</b> 전체 🗸  | • <b>거래처</b> 전체 | ✓ • 항목    | 전체 🗸    |          |                        |
| 🗌 날짜 거래처 항목         | 품목(내용)          | 공급가액      | 부가세     | 면세공급가액   | 합계 지불방법                |
| - 09-15 (주)대한항공 상품  |                 | 1,000,000 | 100,000 |          | 1,100,000 외세           |
| 수입 비용 고정자산          | 입금/출금           |           |         | 률 계산     | 기   🖴 엑셀 / 인쇄   📻 설명   |
| • <b>계좌</b> 전체      | $\checkmark$    |           |         | 입충금      | 항목/거래쳐 자동설정하기          |
| 🗌 날짜 입출금계좌          | 입금액             | 출금액       | 수수료     | 잔액 입출금항목 | 거래처                    |
| E 09-19 국민은행 760702 | 0∠ ✔            | 1,100,000 |         | 외상값출금    | ▼ (주)印                 |

>비용메뉴에서 기재한 외상 매출금액에 대해 입금되는 거래 금액을 입금/출금 메뉴에 입력하여 상계처리
>기재시 [입출금 항목-외상값 출금]으로 선택하고, 거래처를 반드시 세금계산서를 발행한 거래처로 지정

: 항목과 거래처가 잘못 선택되면 비용 외상값이 상계되지 않고 그대로 재무상태표에 남아 있음

>외상매입금을 한번에 받는 것이 아니라 나누어 지급하는 경우, 해당 지급한 날짜에 맞추어 각각 입력
>외상매출금이 자동장부에 등록되지 않은 사업용 계좌에서 출금되는 경우 수입메뉴에서 대금수령방법을

[영수-세금계산서]로 처리하거나 또는 입금/출금 메뉴에서 입출금 계좌를 현금으로 선택하여 외상값 출금으로 처리

#### 2. 기타 출금항목

#### 1. ~보증금 출금

새로 임대계약 등을 하며 보증금을 지불하는 경우 이용하는 항목입니다.(임차인의 입장)

#### 2. 임차보증금 반환

사업과 관련한 임대계약이 해지되어 상대방 사업자에게 받았던 보증금을 돌려주는 경우 선택합니 다.(임대인의 입장)

\*임대보증금 반환을 선택하는 경우 이전에 입/출금 장부에 [임대보증금 입금]처리가 되어있어야 합니다.

#### 3. 차입금 상환

특정 대상에게 차입(대출 등)을 한 후 차입한 금액을 상환하는 경우에 선택합니다.

#### 4. 부가세/(지방)소득세(직원, 원천세)납부

부가세, 원천세 신고를 하며 세금을 납부하는 경우 선택합니다.

5. 신용카드납부 신용카드 지출금액이 출금되는 경우에 선택합니다.

#### 3. 원하는 항목이 없는 경우

입/출금에서 원하는 항목이 없는 경우에는 계좌를 현금으로 출금으로 선택합니다. [계좌를 현금으로 출금] 항목은 기타항목으로서, 표시되는 항목 외의 거래를 입력하는 경우 선택합니다.

| 수입   | 비용    | 고정자산 입금/출금         |     |           |     |    | 7           | 훼산기   📇 엑셀 / | 인쇄   🔳 설명 |
|------|-------|--------------------|-----|-----------|-----|----|-------------|--------------|-----------|
| • 계좌 | 전체    | ▼                  |     |           |     |    | 03          | 출금항목/거래쳐 자   | 자동설정하기    |
|      | 날짜    | 입출금계좌              | 입금액 | 출금액       | 수수료 | 잔액 | 입출금항목       | 7            | 내처        |
| -    | 09-10 | 국민은행 76070204180 🗸 |     | 4,000,000 |     |    | 계좌에서 현금으로 ' | 출금 🗸         | ~         |

ex)개인적인 목적으로 현금을 출금한 경우, 사업과 무방한 거래를 하여 통장에서 금액이 출금된 경우

#### 자동으로 장부쓰기는 전산에 증빙이 남는 거래(전자(세금)계산서, 현금영수증, 카드영수증)를 한 경우 해당 거래를 전산에서 불러와 간편하게 입력할 수 있는 기능입니다.

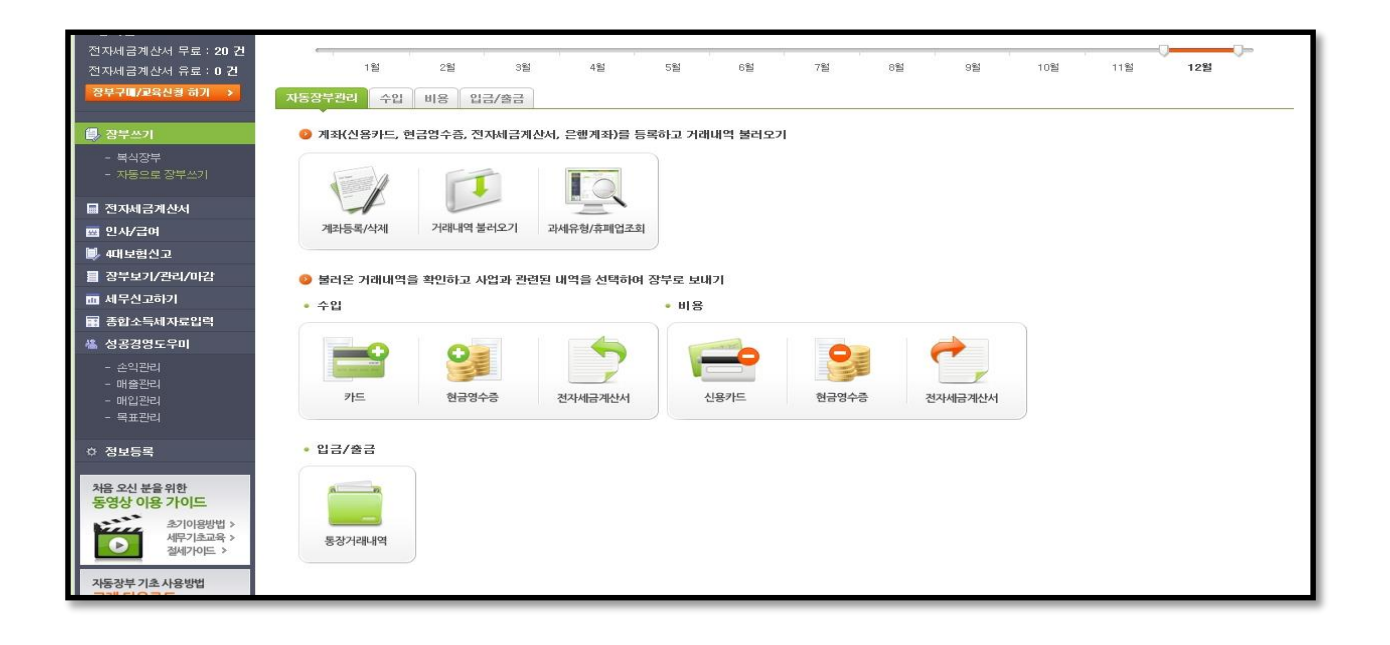

#### 2-4. 자동으로 장부쓰기

자동으로 장부쓰기는 [계좌등록/삭제-거래내역 불러오기-장부로 보내기]의 단계로 이루어짐

☞ 자동으로 장부쓰기가 가능한 거래

- 수입 전자세금계산서, 카드, 현금영수증, 전자계산서
- 비용 전자세금계산서, 신용카드, 현금영수증, 전자계산서, 체크카드(일부)
- 입출금(복식장부만 해당) 시중 은행계좌, 증권사 CMA

| 정보등록 마법사                                                             |                                                           |                                                                                                    |                                                                                                    |            |                                                                                            |                                                                         |                                            |                      |       |         |
|----------------------------------------------------------------------|-----------------------------------------------------------|----------------------------------------------------------------------------------------------------|----------------------------------------------------------------------------------------------------|------------|--------------------------------------------------------------------------------------------|-------------------------------------------------------------------------|--------------------------------------------|----------------------|-------|---------|
| 은행계좌                                                                 | 신용카드                                                      | 전자세금계산서                                                                                                    | 현금영수증                                                                                                    | 증권(CMA)계좌  |                                                                                            |                                                                         |                                            |                      |       |         |
|                                                                      |                                                           |                                                                                                    |                                                                                                    | <b>1</b> 정 | 보등록                                                                                        | 1                                                                       | 2000-0                                     | 0.00                 | 4     | -       |
|                                                                      |                                                           | <u>1</u>                                                                                                    | 모든 거래와 계좌가 <mark>한 곳에</mark>                                                                                                    | E          | ASYSHOP                                                                                    | -                                                                       |                                            |                      |       |         |
|                                                                      |                                                           | / · · · · · · · · · · · · · · · · · · ·                                                                                                    | हिंगः नेमदे जीवित्र जिल्ला जिल्ला<br>जिल्ला जिल्ला जिल्ला जिल्ला जिल्ला जिल्ला जिल्ला जिल्ला जिल्ला जिल्ला जिल्ला जिल्ला जिल्ला जिल्ला जिल्ला जिल्ला ज | 8H HA      | 정보등록 마법<br>은행계좌                                                                            | <b>사</b><br>신용카                                                         | 전자세                                        | 금계산서                 | 현금영수증 | 증권(CMA) |
| <b>신승정보 입력</b><br>의 탭을 클릭하여 인증정!<br>등정보는 국세청,은행,카드<br>선으로 해당정보는 고객님의 | 보 등록을 시작하여 주십시오.<br>(사로부터 자료를 불러오기 위한<br>  하드디스크에만 저정됩니다. | Contraction<br>Contraction<br>Contr |                                                                                                    |            | <ul> <li>■ 인증정보</li> <li>- 계좌거래</li> <li>- 사용하고</li> <li>* 사용하고</li> <li>* 조회방식</li> </ul> | ! 및 계좌정보등록<br>내내역 자료를 불러오기<br>·자 하는 기관 회원이 이<br>은행<br>> EL은행 선택<br>빠른조회 | 위한 인증 및 계좌정보를<br>H닌 경우 회원가입 후 사태<br>택<br>▼ | 입력해주십시오<br>용미 가능합니다. |       |         |
|                                                                      |                                                           |                                                                                                    | pre esseté esse es use es                                                                                                    | -          | • 아이디<br>• 계장변호                                                                            | easyshop<br>1852453154723                                               | • 계장비밀변호                                   | *****                |       |         |
|                                                                      |                                                           |                                                                                                    |                                                                                                    |            |                                                                                            |                                                                         | • 주민(사업자번호)                                | 720508587813         | 저장    |         |
|                                                                      |                                                           |                                                                                                    |                                                                                                    |            | 으해                                                                                         |                                                                         | 이즈저너                                       |                      | 게지버충  | 사계      |

#### 2-4-(1). 계좌등록 / 삭제

자동으로 장부쓰기에서 불러올 증빙의 정보를 등록하는 메뉴, 각 거래내역 별 홈페이지의 로그인 정보 입력 ☞ 카드/계좌 등록 시에는 개인/사업자 명의를 확인한 후 입력

#### ☞ 거래별 계좌 정보

- 전자세금계산서(수입/비용) 국세청 이세로 사이트 아이디/비밀번호 <u>www.hometax.go.kr</u>
- 카드(수입) 여신금융협회 가맹점 매출거래정보 통합조회시스템 www.cardsales.or.kr
- 신용/체크카드(비용) 각 카드사 홈페이지 아이디/비밀번호 또는 공인인증서 + 신용카드번호
- 현금영수증(수입/비용) 국세청 현금영수증 사이트 아이디/비밀번호 <u>www.hometax.go.kr</u>
- 은행 및 CMA 계좌(입출금) 각 은행 및 증권사 아이디/비밀번호 + 계좌번호 또는 공인인증서

| • | 자동기간설정 (              | 사용자기간설정 | 2013-12-09 🔄 201                                                                                                    | 3-12-09 💼          |           | > 수첩 |
|---|-----------------------|---------|----------------------------------------------------------------------------------------------------|--------------------|-----------|------|
|   | 28                    | 7123    | 귀드/18자/기명전 비호                                                                                                    |                    | 성과권과      | 세면   |
| 1 |                       | 3935    | The Party Party Pa | 최종수경일 : 2013-06-30 | Prod Ball | 1    |
| 2 | <u> </u>              | 루데카드    |                                                                                                    | 최종수집일 : 2012-12-31 |           | V    |
| 3 | and the second second | 신한카드    |                                                                                                    | 최종수집일 : 2013-06-30 |           | 1    |
| 4 | 신용카드 매입               | 신한카드    |                                                                                                    | 최종수집일 : 2012-06-30 |           | V    |
| 5 |                       | 현대카드    |                                                                                                    | 최종수집일 : 2013-06-30 |           | 1    |
| 6 |                       | 우리카드    |                                                                                                    | 최종수집일 : 2012-12-31 |           | V    |
| 7 | 전자체금계산서               | e세로     |                                                                                                    | 최종수집일 : 2013-07-23 |           | V    |
| 8 | 신용카드 매울               | (대신협회)  |                                                                                                    | 최종수집일 : 2013-06-01 |           |      |
| 9 | 현금영수중 매입              | 국세성     |                                                                                                    | 최종수집일 : 2013-06-30 |           | V    |
|   | 현금영수중 매입              | 국세청     |                                                                                                    | 최종수집일 : 2013-06-30 |           | 4    |

2-4-(2). 거래내역 불러오기

[거래내역 불러오기] 아이콘을 클릭하면 [계좌등록/삭제]에서 등록한 증빙의 거래내역을 불러올 수 있음 ☞ 불러오고 싶은 내역을 체크 – [사용자기간설정]을 눌러 기간을 선택 - [수집]버튼을 눌러 거래내역 수집

'과세정보 없음' 메시지가 나오는 경우, 과세사업장 여부를 확인하는 단계로 1~2일 후에 장부에 반영
 장부로 보내신 거래는 간편장부의 각 항목으로 들어가게 되며 수정/삭제가 가능
 장부에서 거래를 삭제하면 자동으로 장부쓰기 불러온 내역이 완료에서 체크박스로 바뀌며 다시 장부로 보내기도 가능

☞ 카드매출과 현금영수증 거래는 장부로 보내기를 할 필요 없이 1~2일 후 자동으로 장부에 반영

☞ 비용을 장부로 보내는 경우 각 비용에 해당하는 항목을 선택한 후 장부로 보내기가 가능.

장부로 보낼 거래를 선택 후 [장부로 보내기] 버튼을 누르면 완료로 바뀌며 해당 거래는 장부로 반영

불러온 거래내역 중 사업과 관련된 거래를 선택하여 장부로 보낼 수 있음

#### 2-4-(3). 장부로 보내기

|    |       |                 | 1005511000000 |            |        |       |            |        |          |  |
|----|-------|-----------------|---------------|------------|--------|-------|------------|--------|----------|--|
|    | 날짜    | 거래쳐             | 항목            | 품목<br>(내용) | 공급가액   | 부가세   | 면세<br>공급가액 | 합계     | 지불<br>방법 |  |
| 완료 | 05-20 | S K텔레콤          | 운반비           |            | 54,090 | 5,410 | 0          | 59,500 | 카드       |  |
| 완료 | 05-20 | SK텔레콤           | 직원 식태         |            | 58,736 | 5,874 | O          | 64,610 | 카드       |  |
| 완료 | 05-20 | 포차 캘리포니         | 접대 식대         |            | 83,272 | 8,328 | 0          | 91,600 | 카드       |  |
| 완료 | 05-21 | G마켓             | 잡화/소모         |            | 15,672 | 1,568 | 0          | 17,240 | 카드       |  |
| 완료 | 05-25 | 현대오일뱅크(         | 차량유류          |            | 45,454 | 4,546 | .0         | 50,000 | 카드       |  |
| 완료 | 05-26 | (주)부창상사         | 직원 식태         |            | 9,681  | 969   | Ö          | 10,650 | 카드       |  |
|    | 05-27 | 옥션              |               |            | 15,818 | 1,582 | 0          | 17,400 |          |  |
|    | 05-29 | 롲데인터넷면 <i>\</i> | 교재/도서         |            | 89,676 | 8,968 | 0          | 98,644 | 카드       |  |
|    | 05-30 | (주)아워홉LG)       |               |            | 2,909  | 291   | 0          | 3,200  |          |  |
|    |       |                 |               |            |        | 0.004 | -          | 70.000 |          |  |

### 2-5. 장부작성 시 주의할 점

카드(현금영수증)으로 결제 후 세금계산서를 발급/수취한 경우 세금계산서만 입력(중복입력 불가) 과세+면세품목을 함께 구입한 경우, [간편장부-비용] 에서 과세분과 면세분으로 금액 수정해야 함 과세+면세업이 자동으로 장부쓰기로 매출내역을 불러오면 [장부-수입]에서 면세매출액 수정 필요 온라인 쇼핑몰 비용지출 후 자동으로 장부쓰기이용 시 오픈마켓/pg사가 표시가 되며, 거래처를 실제 거래처로 수정 및 해당 사업자의 과세여부 확인

현금영수증은 지출증빙용으로 받은 거래만 조회가 가능(소득공제용 조회 불가)

# 인사/급여

## 1. 정규직/일용직

2. 사업/기타소득

\_\_\_\_\_

☞ 원천징수액에 대하여서는 원천세 신고/납부를 해야함(지급한 달의 다음달 10일까지)

☞ 급여 지급 시 원천징수액을 제외하고 지급

☞ [직원등록-급여지급]의 순서로 이루어지며 급여의 종류별로 처리방법 상이

인사/급여는 직원(정규직, 일용직), 사업소득자, 기타소득자의 급여 및 퇴직처리, 연말정산을 할 수 있음.

| 직원정보   | 급여(정규직) 급여(일용직) 퇴직금 사업소득 | 기타소득 연말정산      |       | 📇 인쇄   🗐 설명 📫 동영상 강의     |
|--------|--------------------------|----------------|-------|--------------------------|
| • 직원정보 | <b>검색</b> 전체 💙           | 검색             |       |                          |
|        | 이름                       | 주민등록번호/외국인등록번호 | 내/외국인 | 구분                       |
|        | 이상환                      |                | 내국인   | 대표자                      |
|        |                          |                |       |                          |
|        |                          |                |       |                          |
|        |                          |                |       |                          |
|        |                          |                |       |                          |
|        |                          |                |       |                          |
|        |                          |                |       |                          |
|        |                          |                |       |                          |
|        |                          |                |       | ~                        |
|        |                          |                | _     |                          |
| 선택식제   |                          |                | 직원    | 등록 > 사업소득자등록 > 기타소득자등록 > |

| 직원정보 급여(정규직)           | 급여(일용직) 퇴직금 사업소    | 득 기타소득 연말정산          |             |                 | 🖴 인쇄   🔳 설명             |               |
|------------------------|--------------------|----------------------|-------------|-----------------|-------------------------|---------------|
| 👂 직원 상세정보 등록           |                    |                      |             |                 |                         | 저그지/이요지 어브르   |
| * 이름                   |                    |                      | * 구분        | ○ 정규직 ○ 일용적     |                         | 이미국/ 20국 연구글  |
| * 입사일                  |                    |                      | * 임원여부      | ○예 ●아니오         |                         | 질성알 수 있음      |
| 퇴사일                    |                    |                      | 중간정산일       |                 |                         |               |
| * 내/외국인                | ○내국인 ○외국인          |                      |             |                 |                         |               |
| * 주민등록번호<br>(외국인 등록번호) | -                  |                      |             |                 |                         |               |
| * 거주구분                 | ○국내거주 ○국내비기        | 거주                   | * 거주국코드     |                 |                         |               |
| * 주소                   |                    | 우편번호 찾기              |             |                 |                         | 정규직의 경우       |
| 이메일                    |                    | @                    | 직접입력 🗸      |                 |                         | 지급아는 구경을 세크   |
| 자택/직장                  | 02 -               | -                    | 휴대폰 번호      | 010 -           | -                       |               |
| 급여계좌                   | 은행<br>계 좌번 호       | 은행선택 🗸               | 계좌명의자       |                 |                         |               |
| 지급/공제 항목               | □상여금 □식대           | □차량보조금 □육0           | ·수당 기타수당 미시 | I간외수당 □휴일수당 □야Z | 간수당 기타공제                | -             |
| 4대 보험 적용 여부            | 국민연금 🗌 🖓           | 건강보험 🗌 고용보험          | 산재보험        |                 |                         |               |
| * 필수입력사항입니다.           |                    |                      | •           |                 |                         |               |
| 👂 부양가족 입력              |                    |                      |             |                 | ● 추가                    |               |
| - 관계                   | 성명                 | 주민번호                 | 장애인여부       | 연말정산공제대상        | 건강보험등록                  |               |
| 선택                     | ~                  |                      |             |                 |                         |               |
| 신택                     | <u> </u>           |                      |             |                 |                         | 4대보험 대상자의 경우  |
| 신역                     | <b>~</b>           |                      |             |                 |                         |               |
| 전백역세                   |                    |                      |             |                 | <sup>루모기</sup> · 서상하기 · |               |
| 1-1 직원등                | ·록(정규직/일÷          | 용직)                  |             |                 |                         |               |
| 인사/급여 :                | 처리를 하기 위해          | 해선 제일 먼기             | 더 급여를 지급    | 급 할 직원의 정       | 보를 등록하여                 | 여야 하며 정규직/일용직 |
| 의 경우 [직                | 원등록]에서 해           | 당 인원의 정              | 보를 입력할 =    | 수 있음            |                         |               |
| ☞ [구분]에                | 서 정규직과 일용?         | 직을 구분할 수             | 있습니다.       |                 |                         |               |
| ☞ 4대보험                 | 대상자의 경우 [4]        | 대 보험 적용 여            | 부]에서 체크릌    | · 해 주셔야 합니디     | F                       |               |
| ··                     |                    |                      |             |                 | •                       |               |
| [브 야 フレ3               | 도 이려 <u></u> 으 의처네 | 게사시 저요디!             | _ 하모히니다     |                 | 1.                      |               |
| ☞ [부양가큭                | 특 입력]은 원천세         | 개 신 학용되는<br>계산시 적용되는 | 는 항목힙니다     |                 |                         |               |

| 📀 신규 급여 지급하기              |                           |                            |                       |
|---------------------------|---------------------------|----------------------------|-----------------------|
| 확인! 해당월에 퇴사하는 직원이 있는 경우에는 | 급여지급을 한 후, 연말정산 메뉴에서 퇴사직원 | 의 연말정산을 완료 후, 원천세를 신고하셔야 합 | LIG.                  |
| • 지급일 2015-10-21 • 근무년윌   | 2015 10 · 직원선 택 12342134  | ✓ ● 일반 ○ 제조 작성하기           |                       |
| 지급내역 최근 급여내역 불러오기 >       | 금액                        | 공제내역 계산하기 >                | 금액                    |
| 기본급                       | 0                         | 국민연금                       | 0                     |
| 상여금                       | 0                         | 건강보험료                      | 0                     |
| 식대                        | 0                         | 노인장기요양보험                   | 0                     |
| 차량보조금                     | 0                         | 고용보험료                      | 0                     |
|                           | 0                         | 소득세                        | 0                     |
|                           | 0                         | 지방소득세                      | 0                     |
|                           | 0                         |                            |                       |
| 지급총액                      | 0                         | 공제 총액                      | 0                     |
|                           |                           | 실지급액                       | 0                     |
|                           |                           | • 지급방법                     | 선택 💙 <b>지급하기 &gt;</b> |
|                           |                           |                            |                       |

#### 1-2. 급여지급(정규직)

직원등록 후 급여(정규직)텝에서 정규직 급여 지급 가능

1. 지급일을 선택하여 급여를 지급한 날짜를 선택

2. 급여를 지급한 직원을 선택

3. 지급한 급여를 각 수당별로 맞게 입력

4. 계산하기 클릭 및 공제내역 확인

5. 지급방법 선택 후 지급하기 클릭

4. [지급방법] 선택 후 [지급하기] 선택

- 지급액 란에 지급한 금액 총액을 입력(일급으로 지급하는 경우)

- 시급 입력 후 근무시간 입력(시급으로 지급하는 경우)

2. 근무 일자별 급여 입력

3. [계산하기] 선택

1. 지급일 클릭하여 급여를 지급한 날짜 선택(근무월의 말일 선택)

직원등록 후 급여(일용직)텝을 통하여 입력 가능

#### 1-2. 급여지급(일용직)

| 7 5 6 1 7                   |    |    |                     |                                     |                   |
|-----------------------------|----|----|---------------------|-------------------------------------|-------------------|
| 근부일사                        | 정상 | 연장 | 정상                  | 연장                                  | 합계                |
| 3                           |    |    |                     |                                     |                   |
| 6                           |    |    |                     |                                     |                   |
| 7                           |    |    |                     |                                     |                   |
| 8                           |    |    |                     |                                     |                   |
| 9                           |    |    |                     |                                     |                   |
| 10                          |    |    |                     |                                     |                   |
|                             |    |    |                     |                                     |                   |
| 지급내역                        |    |    | 금액                  | 공제내역                                | 금액                |
| 지급내역                        |    |    | 금액                  | <b>공제내역</b><br>소득세                  | 금액                |
| 지급내역<br>기본급                 |    |    | 금액<br>0             | <b>공제내역</b><br>소득세                  | 금액<br>0           |
| <b>지급내역</b><br>기본급<br>시간외수당 |    |    | <b>금액</b><br>0<br>0 | <b>공제내역</b><br>소득세<br>지방소득세         | 금액<br>0<br>0      |
| <b>지급내역</b><br>기본급<br>시간외수당 |    |    | 금액<br>0<br>0        | <b>공제내역</b><br>소득세<br>지방소득세         | 금액<br>0<br>0      |
| 지급내역<br>기본급<br>시간외수당        |    |    | 금액<br>0<br>0        | <b>공제내역</b><br>소득세<br>지방소득세         | 금액<br>0<br>0      |
| <b>지급내역</b><br>기본급<br>시간외수당 |    |    | 금액<br>0<br>0        | <b>공제내역</b><br>소득세<br>지방소득세         | 금액<br>0<br>0      |
| 지급내역<br>기본급<br>시간외수당        |    |    | 금액<br>0<br>0        | <b>공제내역</b><br>소득세<br>지방소득세<br>목제홍액 | 금액<br>0<br>0<br>0 |

근무년월 2015 10 · 직원선택 이지샵 ✔ ⊙ 일반 ○ 제조 작성하기

📀 신규 급며 지급하기

• 지급일

최근 급여내역 불러오기

2015-10-09

| 이름                                                                                                    |                                                                                                    | ◆ 소득구분                     |           |
|----------------------------------------------------------------------------------------------------|----------------------------------------------------------------------------------------------------|----------------------------|-----------|
| 내/외국인                                                                                                    | ○내국인 ○외국인                                                                                                    |                            |           |
| 주민등록번호<br>(외국인 등록번호)                                                                                                    |                                                                                                    |                            |           |
| 주소                                                                                                    | -<br>우편번호 찾기                                                                                                    |                            |           |
| 자택/직장                                                                                                    |                                                                                                    |                            |           |
| 휴대폰 번호                                                                                                    | 010 🛛 🕶 - 🔹 -                                                                                                    |                            |           |
| 기타소득자 상세정보 등록                                                                                                    |                                                                                                    |                            | 목록보기 > 저정 |
| 타소득자 상세정보 등록                                                                                                    |                                                                                                    |                            | 목록보기 > 저징 |
| 타소득자 상세정보 등록<br>기름                                                                                                    |                                                                                                    | ◆ 소득구분                     | 목록보기 > 저정 |
| I타소득자 상세정보 등록<br>기름<br>개/외국인                                                                                                  | ····································                                                                                                    | ★ 소득구분                     | 목록보기 > 저정 |
| 니타소득자 상세정보 등록<br>기름<br>내/외국인<br>주민등록번호<br>외국인 등록번호)                                                                           | ····································                                                                                                    | * 소득구분                     | 목록보기 > 저정 |
| 타소득자 상세정보 등록<br>기름<br>새/외국인<br>약민등록번호<br>외국인 등록번호)<br>주소                                                                      | 이내국인         이외국인           ····································                                                                                                    | ★ 소득구분                     | 목록보기 > 저정 |
| 타소득자 상세정보 등록<br>기름<br>새/외국인<br>우민등록번호<br>외국인 등록번호)<br>주소                                                                      | 이내국인         의국인           이내국인         의국인           -         우편번호 찾기           -         우편번호 찾기                                                                                                    | ★ 소득구분                     | 목록보기 > 저정 |
| I타소득자 상세정보 등록           기름           세/외국인           주민등록번호           외국인 등록번호)           주소           다택/직장           후대폰 번호 | 이내국인     의국인       이내국인     의국인       -     -       -     -       -     -       -     -       -     -       -     -       -     -       -     -       -     -       -     -       -     -       -     -       -     -       -     -       -     - | <ul> <li>◆ 소득구분</li> </ul> | 목록보기 > 저정 |
| 기타소득자 상세정보 등록<br>이름<br>내/외국인<br>주민등록번호<br>(외국인 등록번호)<br>주소<br>자략/직장<br>휴대폰 번호<br>필수입력사항입니다.                                   | 이내국인     이외국인       이내국인     이외국인       -     우편번호 찾기       -     우편번호 찾기       -     -       02     -       010     -                                                                                                    | ★ 소득구분                     | 목록보기 > 저정 |

#### 2-1. 직원등록(사업소득/기타소득)

사업/기타소득자는 정규직/일용직과 다르게 따로 등록을 해야 하며 [직원정보-사업/기타소득자등록]에서 가능.

☞ 사업소득자 : 프리렌서 같이 고용된 관계는 아니지만 특정 용역을 주 업으로 하는 인원.

기타소득자 : 주 업이 아닌 특정 용역을 일시적으로 제공하는 인원을 말합니다.

☞ 소득구분은 해당 인원이 제공하는 용역과 비슷한 항목으로 선택을 하며, 해당하는 항목이 없는 경우 [기타자영업]을 선택.

| ● 사업소득 지급하기<br>• 지급일 2015-10-08                       | • 사업소득자 선 | 1백 테스트          | ♥ ● 일반 (                   | ○ 제조      |         |           |           |    |        |
|-------------------------------------------------------|-----------|-----------------|----------------------------|-----------|---------|-----------|-----------|----|--------|
| 지급총액                                                  | 세 율(%)    | 소득세             | 지방소득                       | AI        | 공제총액    | 실지급액      | ሀ고        |    |        |
| 5,000,000                                             | 3 %       | 150,000         | 15,00                      | 00        | 165,000 | 4,835,000 |           |    |        |
| <ul> <li>기타소득 지급하기</li> <li>지급일 2015-10-16</li> </ul> | • 기타소득자 선 | 1 <b>택</b> 자동장부 | <ul> <li>✓ ● 일반</li> </ul> | ○ 제조      |         | • 지급방법    | 년 백       | ∨] | 지급하기 > |
| 지급총액 경비율                                              | 울(%) 필요경비 | 소득금액            | 세율(%)                      | 소득세       | 지방소득세   | 공제 총액     | 실지급액      | ሀ고 |        |
| 5,000,000                                             | 0% 0      | 5,000,000       | 20 %                       | 1,000,000 | 100,000 | 1,100,000 | 3,900,000 |    |        |
|                                                       |           |                 |                            |           |         | • 지급방법    | 법 선택      | ~  | 지급하기 > |

#### 2-2. 급여지급(사업/기타소득)

사업소득과 기타소득은 지급일 선택시 실제 지급한 날짜를 선택해 주시면 됩니다. 일용직/정규직과 다르게 금액 입력시 자동으로 원천징수 할 금액이 나와 바로 지급처리를 할 수 있습니다.

☞ 사업소득과 기타소득의 입력방법

1. 인건비 지급일 선택

2. 소득자 선택

3. 지급총액에 금액 입력(원천세액 자동표시)

4. 지급방법 선택 후 지급하기 클릭

# 세무신고하기

## 1. 원천세

2. 부가가치세

세무신고 기간이 되면 이지샵 자동장부를 통하여 전자신고를 진행할 수 있음. 전자신고는 신고서 확인 – 파일생성/암호화 – 국세청 파일변환 –전송으로 이루어짐.

| 제출서류                                                                                                  |                                                                                                    |                                            |                    |         |         |                                                                 |                             |                                                                     |                                             |
|----------------------------------------------------------------------------------------------------|----------------------------------------------------------------------------------------------------|--------------------------------------------|--------------------|---------|---------|-----------------------------------------------------------------|-----------------------------|---------------------------------------------------------------------|---------------------------------------------|
| 서식명                                                                                                   | _                                                                                                    |                                            |                    |         |         |                                                                 |                             |                                                                     |                                             |
| 원천징수이행상황신고서 확인<br>학일 레달왕에 타내하는 지                                                                      | 하기<br>1이 위난 경우에는 급여지                                                                                                    | 급을 한 후, 연                                  | 말정산 메뉴에            | 서 퇴사직원의 | 연말정산을 완 | 반료후, 원천.                                                        | 세를 신고                       | 고하셔야 합니                                                             | 다.                                          |
| <mark>주의 ! 세무신고자료는 PD</mark><br>세법개정으로 신고서식이<br>기준으로 조회되므로 신고                                         | <sup>:</sup> 나 엑셀로 별도 보관하<br>변경된 경우에는 과거 데<br>세용이 다르게 보일 수도                                                                              | <mark>시기 바랍니다.</mark><br>이터 조회시 변<br>있습니다. | 1경된 서식을            |         |         |                                                                 |                             |                                                                     |                                             |
|                                                                                                    |                                                                                                    |                                            |                    |         |         |                                                                 |                             |                                                                     |                                             |
|                                                                                                    |                                                                                                    |                                            |                    |         |         |                                                                 |                             |                                                                     |                                             |
| 원천징수0                                                                                                 | 행상황신고 선택                                                                                                    | 1 입력 사형                                    | 1-<br>2-           |         |         | _                                                               |                             | <u> </u>                                                            | 고구분                                         |
| 원천장수이<br>해당 사학이 없을 경우 공린<br>원원장수이행상황 신고서기                                                             | 행상황신고 선택<br>으로 두시거나해당시함                                                                                                    | <b>1 입력 사형</b><br>들입력 후다음(                 | <b>)</b><br>를 누르시면 |         |         |                                                                 | 반7                          | 0신<br>  수정                                                          | 고구분                                         |
| 원천장수이<br>해당 사항이 없을 경우 공란<br>원천징수이행상황 신고서?<br>전월미환급세역                                                  | 행상황신고 선택<br>으로 두시거나해당 사항<br>·조회됩니다.                                                                                                    | <b>1 입력 사</b> 현<br>들입력 후 다음(               | <b>)</b><br>을 누르시면 |         |         |                                                                 | 반7                          | ①신<br>  수정<br>법인명((                                                 | 고구분<br>(219)<br>상호)                         |
| 원천징수이<br>해당 사항이 없을 경우 공란<br>원원징수이행상황 신고서?<br>전활미환급세액<br>기환급신청세액                                       | 행상황신고 선택<br>으로 두시거나해당 사형<br>· 조회됩니다.                                                                                                    | <b>1 입력 사형</b><br>을입력 후다음;                 | <b>)</b><br>을 누르시면 |         |         | (11월 11월 11월 11월 11월 11월 11월 11월 11월 11월                        | 반7<br>말수<br>자               | ①신<br>  수정<br>법인명({                                                 | 고구분<br>(211)<br>상호)<br>주민)                  |
| 원천장수이<br>→당시환이 없을 경우 공란<br>상천장수이 행상황신고서기<br>전월미환급세액<br>기환급신청세액<br>환급신청액                               |                                                                                                    | <b>1 입력 사</b> 형<br>을입력 후 다음                | 을 누르시면             |         |         | (JE2)<br>원천진<br>의무                                              | 반7<br>및수<br>자               | ①신<br>  수정<br>법인명((<br>사업자(:<br>등록번                                 | 고구분<br>(211)<br>상호)<br>주민)<br>(호            |
| 원천장수이<br>해당 사학이 없을 경우 공란<br>원천장수이행상황 신고서7<br>전활미환급세역<br>기환급신청세역<br>환급신청역                              | 행상황신고 선택<br>으로 두시거나해당사형<br>조회됩니다.                                                                                                    | <b>1 입력 사</b> 형                            | <b>)</b><br>을 누르시면 |         |         | (JE)<br>원천진<br>의무<br>• 유천천                                      | 반기<br>및수<br>자<br>징수<br>징수   | ①신<br>  수정<br>법인명((<br>사업자()<br>명세 및                                | 고구분<br>(2119)<br>상호)<br>(호<br>입부서           |
| 원천징수이<br>해당 사람이 없을 경우 공란<br>28년징수이행상황신고서7<br>전월미환급세액<br>기환급신청세액<br>환급신청액                              | 행상황신고 선택       으로 두시거나해당사함       조회됩니다.       0       0       0                                                                          | <b>1 입력 사</b> 호<br>을입력 후 다음(               | <b>)</b><br>을 누르시면 |         | -       | (민준)<br>원천2<br>의무<br>• 원천                                       | 반기<br>장수<br>자<br>징수<br>소득지  | ①신<br>  수정<br>법인명({<br>사업자(:<br>명세 및<br>+ 소득구분                      | 고구분<br>(212)<br>상호)<br>(호<br>(11부서          |
| 원천징수이<br>해당 사람이 없을 경우 공란<br>≳보진 수이행상황 신고서7<br>전월미환급세액<br>기환급신청세액<br>환급신청액<br>• 국세환급계좌                 | 행상황신고 선택       으로 두시거나해당사함       ·조회됩니다.       0       0       0       0       0       0                                                 | <b>1 입력 사</b> 호<br>들입력 후 다음(               | <b>}</b><br>● 누르시면 |         |         | (王오)<br>원청진<br>의무<br>• 아원천<br>·                                 | 발기<br>장수<br>지·<br>징수<br>소득지 | ①신<br>  수정<br>법인명(:<br>사업자(:<br>등록번<br>명세 및<br>+ 소득구분               | 고구분<br>(211)<br>(211)<br>(호<br>(호<br>(111)  |
| 원천장수이<br>러당 사찰이 없을 경우 공립<br>2년전3수이행상황 신고서7<br>전월미환급세역<br>기환급신청세역<br>환급신청역<br>- 국세환급계좌<br>거래은행<br>기좌번호 | 행상황신고 선택       으로 두시거나해당사형화       조회됩니다.       0       0       0       0       0       0       0       0                                 | <b>1 입력 사</b> 형                            | ★<br>+르시면          |         |         | (UE)<br>원천2<br>의무<br>•위구<br>··································· | 반기<br>지자<br>징수<br>지소득지      | ①신<br>  수정<br>법인명((<br>사업자()<br>명세 및<br>+소득구분<br>간이세                | 고구분<br>(211)<br>상호)<br>주민)<br>오<br>나무서<br>( |
| 원천장수이<br>해당 사항이 없을 경우 공본<br>원원장수이행상황 신고서가<br>전월미환급세역<br>기환급신청세역<br>환급신청역<br>• 국세환급계좌<br>거래은행<br>계좌번호  | 행상황신고 선택       으로 두시거나해당 사형       조회됩니다.       0       0       0       0       0       0       0       0       0       0       0       0 | <b>1 입력 사</b> 형                            | ★                  |         |         | (III)<br>원천진<br>의무<br>• 원천                                      | 반기<br>장수<br>자<br>           | ①신<br>  수정<br>법인명((<br>사업자()<br>등록번<br>명세 및<br>+ 소득구분<br>군이세<br>중도토 | 고구분<br>(2월)<br>상호)<br>후호<br>답부세<br>:<br>·   |

# 1-1. 원천세 신고서 확인방법 1. [세무신고하기-원천세]를 선택합니다. 2. 기간선택에서 원천세 신고를 하려 하는 달을 선택 후 조회를 누릅니다. 3. 선택사항에 해당하는 금액이 있으면 입력 후 확인버튼을 누릅니다.

4. 하단에 나오는 원천징수이행상황신고서 확인

|        |              |            | - 0신고         | 그구분      |          | [                | <b>v</b> 9 | 시처     | 징수0   | 행           | 상황신               | 고서               | 2귀속                 | 연월           | 2                | 015년 02월                 |
|--------|--------------|------------|---------------|----------|----------|------------------|------------|--------|-------|-------------|-------------------|------------------|---------------------|--------------|------------------|--------------------------|
|        | <b>B</b>     | 반기         | 수정            | •        | 소득<br>처분 | 환급   년<br>신청   [ | · ·        | 비천     | 징수서   | 액           | 한급신               | 청서               | ③지급                 | 연월           | 2                | 015년 02월                 |
|        | 원천장          |            | 법인명(심         | ;호)      | 호롱호      |                  |            | 出표     | 자(성명) |             |                   |                  | 일 괄납 특<br>시업지단위     | 부 여부<br>교세여부 |                  | 04,⊜<br>04,⊜             |
|        | 의무/          |            | 사업자(주<br>등록번: | [민)<br>호 | 116 - 81 | 1 - 1994         | 8          | 사업경    | 장 소재지 | 경기!<br>로19: | 도 부천시<br>3번길 7 21 | 소사구 경인<br>341234 | 전화!<br>전자우!         | 번호<br>편주소    | 054-2<br>asdfvas | 345-2345<br>@hanatos.com |
|        | <b>0</b> 원천? | 장수영        | 명세 및 님        | 날부세      | 액 (단위    | 4:원)             | 1          |        |       |             |                   |                  |                     |              |                  |                          |
|        | 4            | 2득자        | 소득구분          |          | 코드       | 소 ·              | 득 지 급      | 원 7    | 현장수!  | 명세<br>진     | 수세액               | 5                | 3<br>당월 조정 환<br>근세액 | 10<br>소득세    | 납부 서<br>듣        | 액<br>⑪<br>녹대초            |
| $\neg$ |              |            |               |          |          | ④민원              | (5종시)      | 급액     | ⑥소득세동 | 5           | ②들어촌<br>특별세       | ⑧가산세             |                     | (가산세 3       | ·환)              | 특별세                      |
|        |              |            | 간이세역          | 액        | A01      | 0                |            | 0      |       | 0           | 0                 | 0                | 0                   |              | 0                | 0                        |
|        | i i          | 으로         | 중도퇴/          | 사        | A02      | 0                |            | 0      |       | 0           | 0                 | 0                | 0                   |              | 0                | 0                        |
|        | - 1          | 조득         | 일용근험          | 로        | A03      | 0                |            | 0      |       | 0           | 0                 | 0                | 0                   |              | 0                | 0                        |
|        |              |            | 연말정신          | 산        | A04      | 1                | 2,00       | 10,000 | -18,1 | 20          | 0                 | 0                | 0                   |              | 0                | 0                        |
|        |              |            | 가감계           | I        | A10      | 1                | 2,00       | 10,000 | -18,1 | 20          | 0                 | 0                | 0                   |              | 0                | 0                        |
|        | E            | <u>리</u> 질 | 연금계3          | 좌        | A21      | 0                |            | 0      |       | 0           | 0                 | 0                | 0                   |              | 0                | 0                        |

| 제굴지규                                                                                                    |                                                                                                    |                                                        |                                                                                                    |
|----------------------------------------------------------------------------------------------------|----------------------------------------------------------------------------------------------------|--------------------------------------------------------|----------------------------------------------------------------------------------------------------|
| 서식명                                                                                                    |                                                                                                    |                                                        |                                                                                                    |
| 원천징수미행상황신고서 _ 확인하기 _<br>확인! 해당월에 퇴사하는 직원이 있는 경우에는 급여지급을                                                                  | 을 한 후, 연말정산 메뉴에서 퇴사직원의 연말정산을 원                                                                                                    | 완료후, 일견세를 신고하셔야 합니다.                                   |                                                                                                    |
| <mark>주의 ! 세무신고자료는 PDF나 액셀로 별도 보관하시기</mark><br>세법개정으로 신고서식이 변경된 경우에는 과거 데이티<br>기준으로 조회되므로 신고내용이 다르게 보일 수도 있 <sub>는</sub> | <mark>  바랍니다.</mark><br>터 조회시 변경된 서식을<br>습니다.                                                                                                    |                                                        | 전자세무신고파일생성 >                                                                                                    |
|                                                                                                    |                                                                                                    | 52                                                     |                                                                                                    |
|                                                                                                    | ★ 나는 이름으로 서상       ●     ●     ●     ●     ●     ●     ●     ●     ●     ●     ●     ●     ●     ●     ●     ●     ●     ●     ●     ●     ●     ●     ●     ●     ●     ●     ●     ●     ●     ●     ●     ●     ●     ●     ●     ●     ●     ●     ●     ●     ●     ●     ●     ●     ●     ●     ●     ●     ●     ●     ●     ●     ●     ●     ●     ●     ●     ●     ●     ●     ●     ●     ●     ●     ●     ●     ●     ●     ●     ●     ●     ●     ●     ●     ●     ●     ●     ●     ●     ●     ●     ●     ●     ●     ●     ●     ●     ●     ●     ●     ●     ●     ●     ●     ●     ●     ●     ●     ●     ●     ●     ●     ●     ●     ●     ●     ●     ●     ●     ●     ●     ●     ●     ●     ●     ●     ●     ●     ●     ●     ●     ●     ●     ●     ●     ●     ●     ●     ●     ●     ●     ●     ●     ●     <                                                                                                    | - [4] [ <i>出影 朝田 검색</i>                                | 비밀번호 입력                                                                                                    |
| 20140731.2<br>01                                                                                                    | <ul> <li>★ 물격찾기</li> <li>● 바탕 화면</li> <li>③ 최근 위치</li> <li>● 다운로드</li> <li>● 다운로드</li> <li>● 라이브러리</li> <li>● 문서</li> <li>● 비디오</li> <li>● 사진</li> <li>● 유가</li> <li>● 감</li> <li>● 감</li> <li>● (*)</li> <li>● 다</li> <li>● 다</li> <li>● (*)</li> <li>● (*)</li></ul> | 「                                                      | 비밀번호 •••••<br>비밀번호 확인 •••••<br>암호화 비밀번호는 최소 8자리이며 특수문자는 입력할 수 없습니다.<br>[확인 취소<br>COPYRIGHT 2011 KICO, ALL RIGHTS RESERVED. |
|                                                                                                    |                                                                                                    | 저장하기                                                   | 저장(S)<br>다른 이름으로 저장(A)                                                                                                    |
|                                                                                                    |                                                                                                    | easysnop.co.kr의 20140731.201(4.26KB)플(플) 떨거나 저상하시겠습니까? | 열기(0) 저장(S) ▼ <u>시상 후 열기(0)</u>                                                                                            |

#### 1-2. 파일생성방법

- 1. 신고서창을 닫은 후 [전자신고파일생성] 클릭
- 2. 암호 설정 후 [확인] 클릭
   ☞ 암호화는 특수문자를 제외한 8자리 이상으로 입력
- 3. 창 하단에 나온 다운로드창 확인
- 파일 확장명이 숫자로 되어있는지 꼭 확인합니다(pdf, xls 아님)
- 4. [다른 이름으로 저장]을 눌러 원하는 경로에 저장합니다.
  - [열기] 또는 [저장]버튼을 누르지 않습니다.

프로그램을 설치 홈텍스 홈페이지에서 신고파일 오류확인 및 세무신고

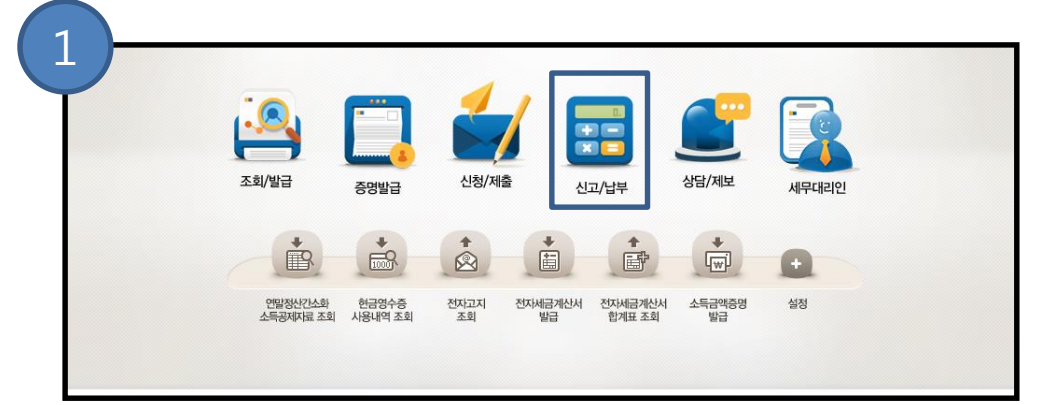

#### 1-3. 세무신고하기

1. 홈텍스 홈페이지에서 로그인 후 [신고/납부] 클릭

2. 원천세 클릭

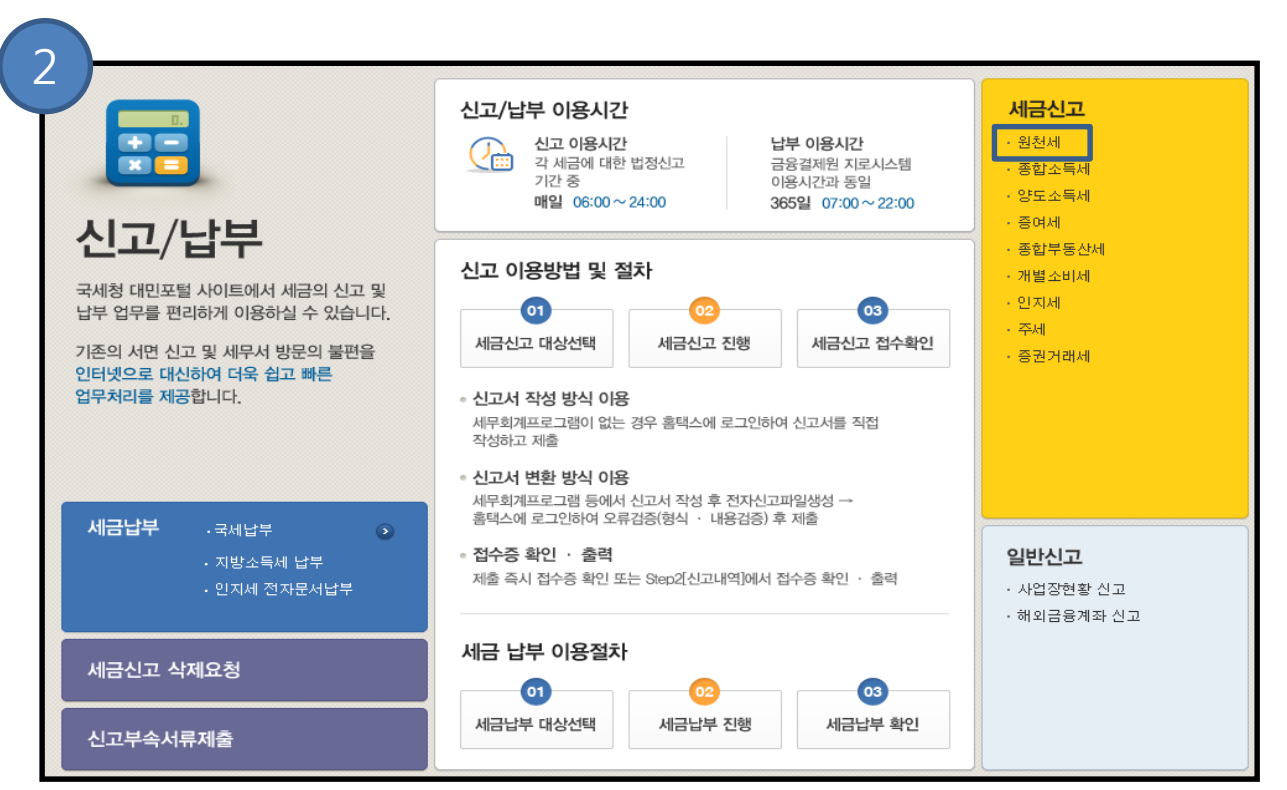

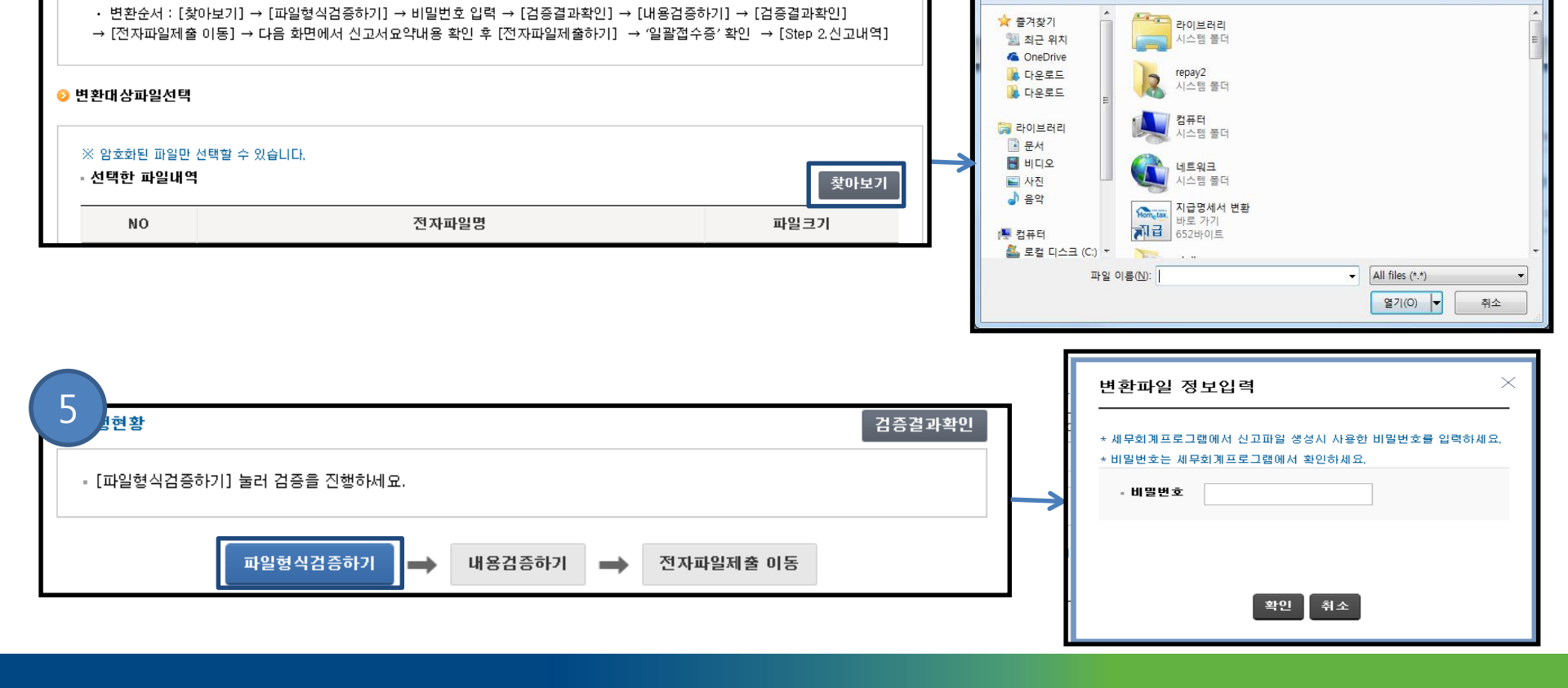

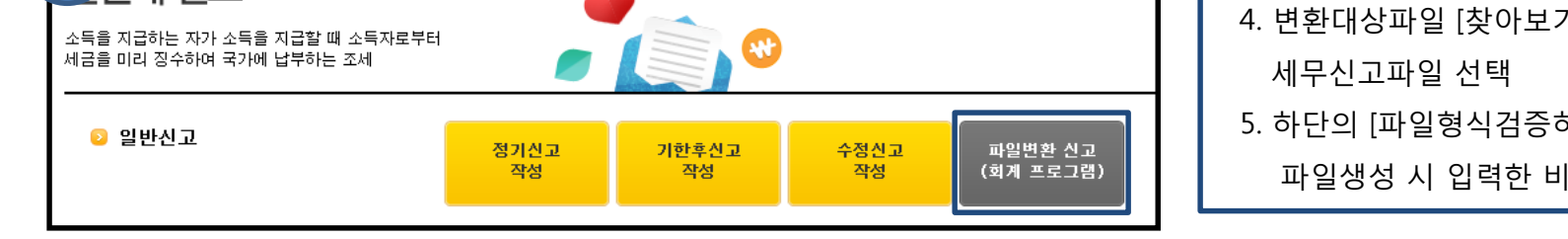

| 3 전세 신고                      |      |       |      |         | 7 | 3. 제출방식  |
|------------------------------|------|-------|------|---------|---|----------|
| 소득을 지급하는 자가 소득을 지급할 때 소득자로부터 |      |       |      |         |   | 4. 변환대상  |
| 세금을 미리 징수하여 국가에 납부하는 조세      |      |       |      |         |   | 세무신고     |
| 👂 일반신고                       | 적기신고 | 기하호시고 | 수적시고 | 파일벼화 신고 |   | 5. 하단의 [ |

4

선자파일변환

| 3. 제출방식 중 [변환제출방식]클릭       |
|----------------------------|
| 4. 변환대상파일 [찾아보기]를 클릭하여 저장한 |
| 세무신고파일 선택                  |
| 5. 하단의 [파일형식검증하기] 클릭 후     |
| 파일생성 시 입력한 비밀번호 입력         |

*↓ ↓ ₺ ₺* 

2

NE - 🔲 🔞

열기

🕞 🕞 - 🔳 바탕 화면 🔸

구성 ▼ 새 볼더

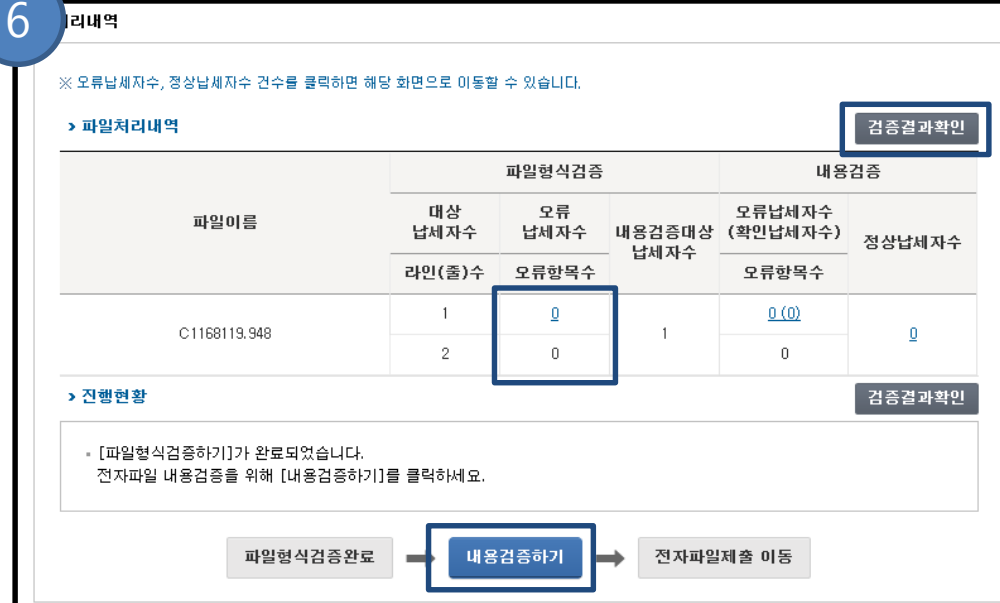

| 6. [검증결과확인]을 클릭하여 오류내용 확인 후     |
|---------------------------------|
| [내용검증하기]클릭                      |
| 7. 한번 더 [검증결과확인]클릭 하여 오류내용 확인 후 |
| [전자파일제출 이동] 클릭                  |
| 8. 신고정보 확인 후 [전자파일 제출하기]        |
| 클릭하여 신고 완료                      |

| 파일처리내역       |              |              |        |                             | 검증결과확인   |   | 정신<br>제출 | 방변환된 제출 기<br>화시려면 [전자 | 능한 자료 목록입니<br>파일 제출하기] 버 | 니다.<br>튼을 클릭하세요.      |            |   |
|--------------|--------------|--------------|--------|-----------------------------|----------|---|----------|-----------------------|--------------------------|-----------------------|------------|---|
|              |              | 파일형식검증       |        |                             | 내용검증     |   |          | 자파일 제출하기              | ] 버튼 클릭후 접수              | 증을 꼭 확인하셔야 합          | 니다.        |   |
| 파일이름         | 대상<br>납세자수   | 오류<br>수 납세자수 | 내용검증대상 | 오류납세자수<br>(확인납세자수)<br>오류항목수 | 정상납세자수   |   |          |                       |                          |                       |            |   |
|              | 라인(줄)수       | 오류항목수        | - 립제작구 |                             |          |   | 자료       | <b>종류명</b> : 거주자      | 사업소득 지급명서                | 서 <b>과세년윌</b> :2014-0 | 1          |   |
| C11C0110 040 | 1            | Q            | 1      | <u>1 (1)</u>                | 0        |   |          |                       |                          |                       |            |   |
| 01100113.340 | 2            | 0            |        | 0                           | <u> </u> | 번 | Ī        | 제출년윌                  | 과세년윌                     | 납세자번호                 | 납세자명       |   |
| 진행현황         |              |              |        |                             | 검증결과확인   |   | 1        | 2015-02               | 2014-01                  | 116-81-19948          | 하군정보토시 (주) | _ |
| 행현황<br>      | 전자제출이 가능한 자료 | 로가 존재하지 않    | 습니다.   |                             | 검증결과확인   |   | 1        | 2015-02               | 2014-01                  | 116-81-19948          | 한국정보통신 (주) |   |

#### 일반과세자는 1월(7월) 25일까지 부가세 신고를 해야하며

간이과세자는 1월 25일 부가세 신고를 해야함.

| 부가가치세         종합소득세(5월)           • 기간선택         2015년         171 | 원천세<br>▼ ◎ 예<br>□ 조:            | 일용근로소득지급명세서(분기) (<br>전 ◎ 확정 • 신고기간 01월~ | 연로,퇴직 등)지급명세서(연간) 2<br>08월   • [ 조희 ] <mark>전자신고피왕</mark> | 밖거 세무신고 내<br>생성/장부미감 :                | 역조회<br>>         |                    | 2-1         | . 부가세 신고                | 서 확인           | 방법            |                |
|--------------------------------------------------------------------|---------------------------------|-----------------------------------------|-----------------------------------------------------------|---------------------------------------|------------------|--------------------|-------------|-------------------------|----------------|---------------|----------------|
| 2) 제 축서 류                                                          |                                 |                                         | 📩 국세청 변환 프로그                                              | 렘 다운로드                                | 🔥 파일 변환시 5       | 2류 대처방법            | ⊥.∣         | 제부신고아기-두                | -가가시세          | ]글 신택압        | 니냐.            |
| 서신명                                                                |                                 |                                         |                                                           |                                       |                  |                    | 2. 3        | 기간선택에서 부                | 가세 신고          | 를 하려 하        | 는              |
| 부가가치세신고서 확인하기                                                      |                                 |                                         |                                                           |                                       |                  |                    | -           | 기기이 서태 중 -              | ···-<br>ㅈ칭ㄹ ㄴ; | <br>⊒ıl⊏l     | _              |
| 매출처별세금계산서합계표                                                       |                                 |                                         |                                                           |                                       |                  |                    |             | 시간을 신택 우 2              | ··외클 구i        | 들니 <i>나</i> . |                |
| 매입처별세금계산서합계표                                                       |                                 |                                         |                                                           |                                       |                  |                    | 3           | 부가가치세 신고                | 서 확인하          | 기 버튼을         | 클릭합니다.         |
| 배 철저별계산지입계표                                                        |                                 |                                         |                                                           |                                       |                  |                    | Л           | 서태니상에 新다                | 퀴드 그애          |               |                |
|                                                                    |                                 |                                         |                                                           |                                       |                  |                    | 4. 4        | 인택자양에 애당                | 아는 금액          | 이 있으면         |                |
|                                                                    | Y                               |                                         | 1                                                         |                                       |                  |                    | (           | 입력 후 확인버튼               | 을 누릅니          | 다.            |                |
| 부가가치세                                                              | 신고서                             | 선택 입력 사항                                |                                                           |                                       |                  |                    | 5. 5        | 하단에 나오는 부               | 부가세 신고         | 그서를 확인        |                |
| 해당 사항이 없을 경우 공란으<br>면 부가가치세 신고서가 조회                                | .로 두시거나<br>됩니다.                 | 해당 사항을 입력 후 다음을 누르시                     |                                                           | - 14                                  |                  |                    | -12.1-      | J VII 8 2017.0.17       | ų              |               | Languni/ 1-1-  |
| 예정신고미환급체액                                                          | 0                               |                                         |                                                           |                                       |                  |                    |             | [고] 예 정                 | 신<br>[]화정      | 청할 수 있습니다     |                |
| 예정고지세액                                                             | 0                               |                                         |                                                           |                                       | 일                | 반과세자               | 부가;         | 가치세 []기한후               | · 과세표준         | 신고서           | 1              |
| 가산세액                                                               | 0                               |                                         |                                                           |                                       | _                |                    |             | []영세을                   | 등 조기횐          | 급             |                |
| '신용카드매출전표                                                          | 매출액                             | 0                                       |                                                           | 관리                                    | 변호               |                    |             |                         |                | 처리기가          | (제1장 앞쪽)<br>즉시 |
| 등 발행공제'에 해<br>당하는 매축함계액                                            | 공제                              | 0                                       |                                                           | 신고                                    | <u> 기간</u> 201   | 4 년 제 1기 (         | (01 월(      | )1 일 ~ 03 월31 일 )       |                |               |                |
|                                                                    | 셰액                              |                                         |                                                           |                                       | 상 호<br>(법인명)     | 호롱호                |             | (대표자명) 이상환              | 사업자등록          | 번호 116 -      | 81-19948       |
| * 신용카드매출전표 등 발행<br>(연간 신용카드+현금영수증                                  | 응제 연간 한5<br>매출액이 38             | E는 500만원 입니다.<br>4,615,000원 미만인 사업자는    |                                                           | 어 T                                   | . 주민(법인)         |                    | I           | 전화번호                    | 사업장            | 추소지           | 휴 대 전 화        |
| 해당 없음)<br>여가 고개하도를 초개하 계                                           | ㅇ 그애으 스                         | 전승다(그) 바르바 IEF                          |                                                           | ~~ 1 ^                                | 「등록번호            |                    |             |                         | 5-2345         | 032-354-234   | 010-9842-8858  |
| 한만 영제현도할 도퍼한 영<br>해외카드 매출분은 공제에/<br>도매 제조 서비스업 등은 공                | ㅜ, ᆷᆨᆯ ㅜ<br>네 제외되니 =<br>제 대상 업종 | >정하시기 바랍니다.<br>DI 아닙니다.                 |                                                           |                                       | 사업장 주소           | 경기도 부              | ·천시 소<br>21 | 사구 경인로193번길 7<br>341234 | 전자우편<br>주소     | asdfvasd @    | hanafos.com    |
| <u>한도 계산하는 방법 보기</u>                                               | L                               |                                         |                                                           |                                       |                  |                    |             | ① 신 고 내                 | <del>8</del>   |               |                |
| • 국세환급계좌                                                           |                                 |                                         |                                                           |                                       | 7                | 분<br>              |             | 금 액                     | 세성             | 2             | 세액             |
| 거래은행                                                               | 국민은                             | ₩                                       |                                                           | -1                                    | 제품계산서<br>과 배입자발했 | I말 팝 준<br>         | (2)         |                         | <u> </u>       | 5  <br>       | (              |
|                                                                    | 1 1111111                       | 111111111                               |                                                           | ~ ~ ~ ~ ~ ~ ~ ~ ~ ~ ~ ~ ~ ~ ~ ~ ~ ~ ~ | 세 신유카드 ·         | 현금영수중발행분           | (3)         |                         | 0              |               |                |
| 계좌번호                                                               |                                 |                                         |                                                           | 72                                    |                  |                    |             |                         |                |               |                |
| 계좌번호                                                               | 다음                              | 취소                                      |                                                           | 표 준 .                                 | 기타(정규)           | 경수중외배출분)<br>[Hb그 H | (4)         |                         | 0 8            | 5             | 0              |

|                 |                                                | 부가가치서 종합소득세(5월) 원천세 일용근로소득                             | 지급명세서(분기) (근로, 퇴직 등)지급명세서(연간) 과거 세무신고 내역조회 |
|-----------------|------------------------------------------------|--------------------------------------------------------|--------------------------------------------|
|                 |                                                | • 기가서면 2015년 🗸 1기 🗸 🍙 에저 🖱 화저                          | • 시고기가 배월 ~ 배월 · 조회 전자시고규일새성 /자부미가 >       |
|                 |                                                |                                                        |                                            |
|                 |                                                | 티 소기관급                                                 |                                            |
|                 |                                                | ❷ 제출서류                                                 | 📩 국세청 변환 프로그램 다운로드 🔥 파일 변환시 오류 대처방법        |
|                 |                                                | 서식명                                                    |                                            |
|                 |                                                | 부가가치세신고서 확인하기                                          |                                            |
|                 |                                                |                                                        |                                            |
|                 |                                                | ~                                                      | ¥                                          |
|                 | 생 다른 이름으로 저장                                   |                                                        |                                            |
|                 |                                                |                                                        | 비밀번호 입력                                    |
|                 |                                                |                                                        |                                            |
|                 | 로 바탕 화면 시스템 줄더                                 |                                                        |                                            |
|                 | 2월 최근 위치<br>▶ 다운로드 = repay2                    | E                                                      |                                            |
|                 | ▶ 다운로드 시스템 폴더                                  |                                                        | 비밀번호 ♥♥♥♥♥♥                                |
| <               | ☐ 금리이브러리       ☐ 급하이브러리     ☐ 집류터       시스템 줄더 |                                                        | 비밀번호 확인 ●●●●●●●                            |
| 20140731.2      | 월 문서 ···································       |                                                        |                                            |
| (0)1            | III - H- H- H- H- H- H- H- H- H- H- H- H- H    |                                                        | 암호화 비밀번호는 죄소 8사리이며 특수문사는 입력할 수 없습니다.       |
|                 | ● 등 기초잔액                                       |                                                        |                                            |
|                 | 파일 이름(N): 20140731.201                         | •                                                      | 확인 취소                                      |
|                 | 파일 형식(T): 201 파일 (*.201)                       |                                                        |                                            |
|                 | 💌 폴더 승기기                                       | 저장(S) 취소                                               | COPYRIGHT 2011 KICC, ALL RIGHTS RESERVED.  |
|                 |                                                |                                                        |                                            |
|                 |                                                |                                                        |                                            |
|                 | T                                              | 조하기                                                    | 저장(S)                                      |
|                 |                                                | ויזים                                                  | 다른 이름으로 저장(A)                              |
|                 |                                                | easyshop.co.kr의 20140731.201(4.26KB)을(를) 열거나 저장하시겠습니까? | 열기(O) 저장(S) ▼ 저장 후 열기(O)                   |
|                 | L                                              |                                                        |                                            |
|                 |                                                |                                                        |                                            |
| 2-2 파인새성바버      |                                                |                                                        |                                            |
|                 | [저피시그피이새서] ㅋ                                   | 21                                                     |                                            |
| 그 신고지상을 딛은 우    | [신사신고파일생상] 글                                   | 늭                                                      |                                            |
| 2. 암호 설성 우 [확인] | 글딕                                             |                                                        |                                            |
| ☞ 암호화는 특수문      | 자를 제외한 8자리 이상                                  | 으로 입력                                                  |                                            |

3. 창 하단에 나온 다운로드창 확인
- 파일 확장명이 숫자로 되어있는지 꼭 확인합니다(pdf, xls 아님)
4. [다른 이름으로 저장]을 눌러 원하는 경로에 저장합니다.
- [열기] 또는 [저장]버튼을 누르지 않습니다.

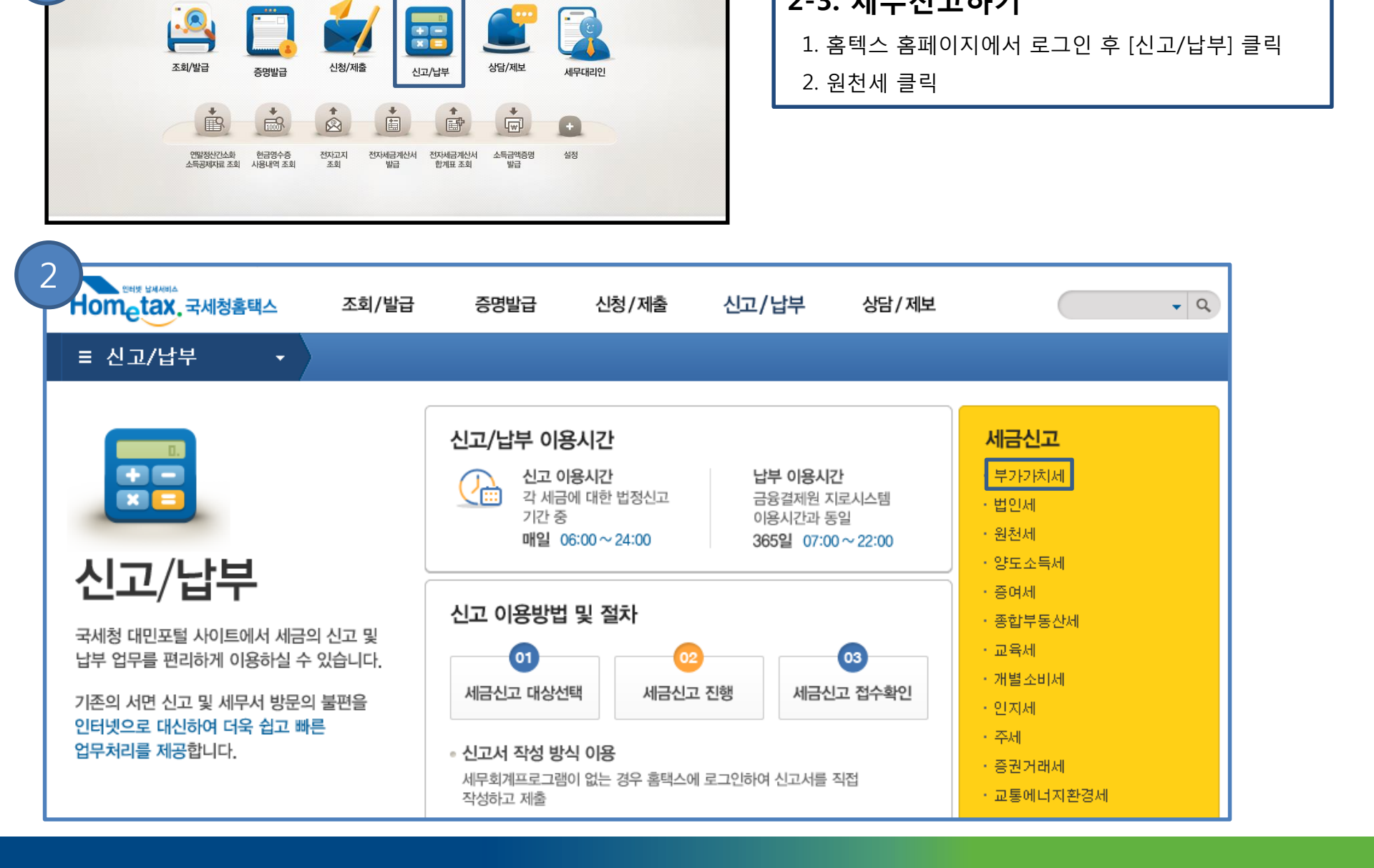

#### 프로그램을 설치 홈텍스 홈페이지에서 신고파일 오류확인 및 세무신고

2-3. 세무신고하기

1

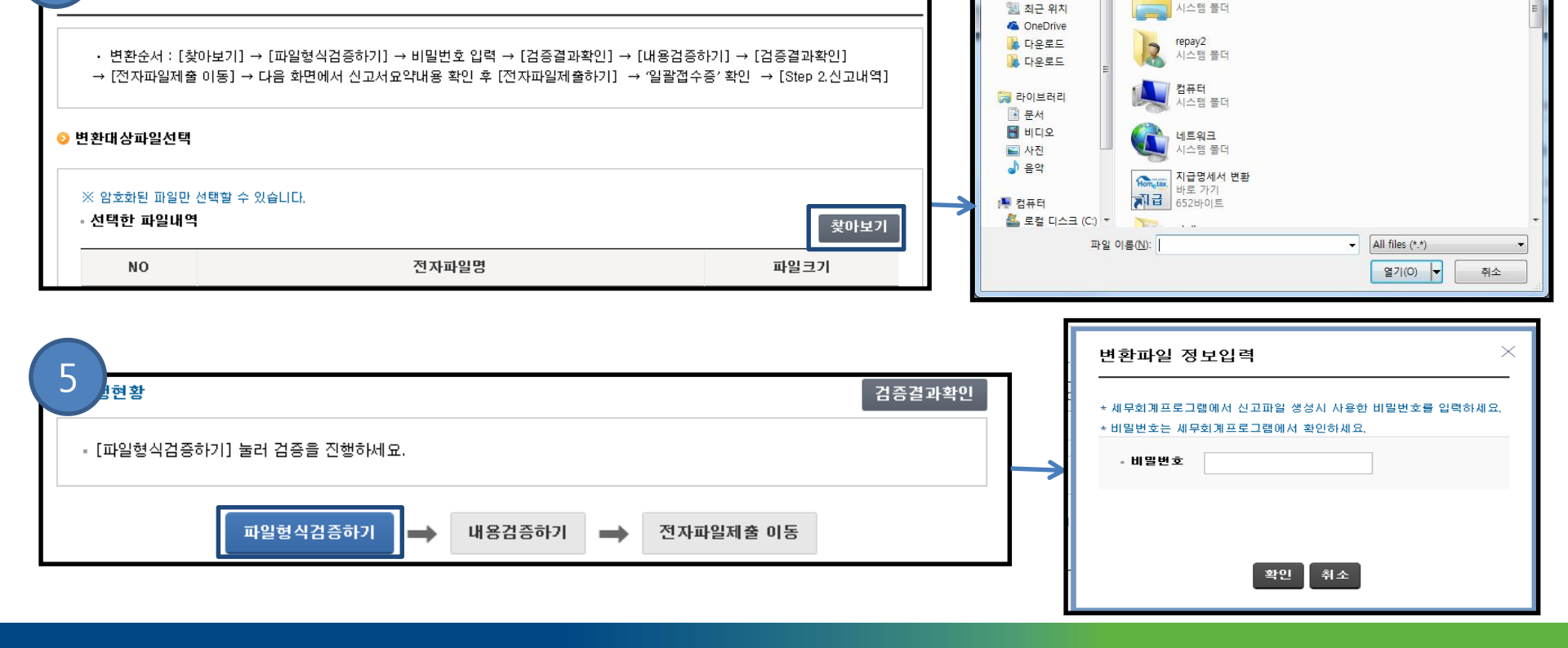

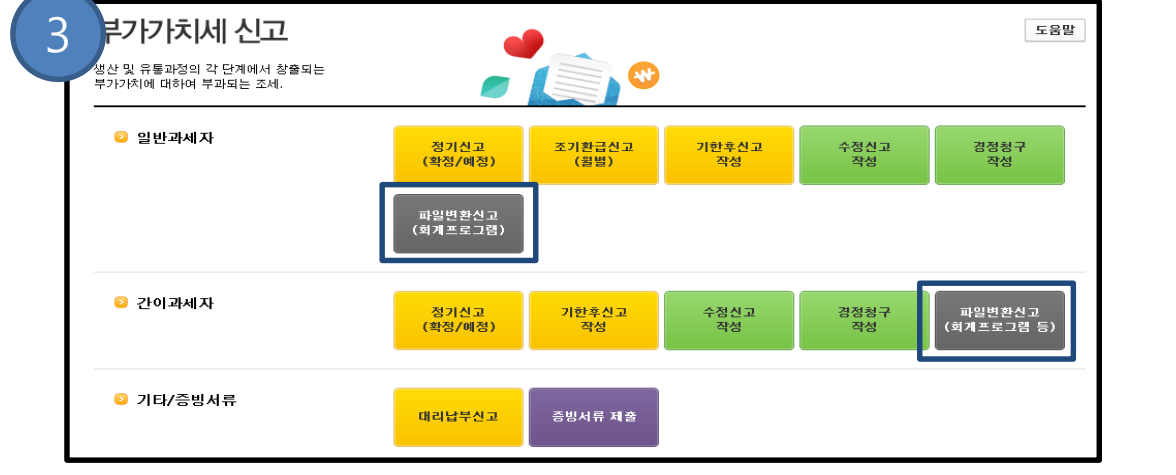

4

신자파일변환

| 3. 제출방식 중 과세여부에 맞추어        |
|----------------------------|
| [변환제출방식]클릭                 |
| 4. 변환대상파일 [찾아보기]를 클릭하여 저장한 |
| 세무신고파일 선택                  |
| 5. 하단의 [파일형식검증하기] 클릭 후     |
| 파일생성 시 입력한 비밀번호 입력         |

• + 바탕화면검색

2

열기

구성 ▼ 새 몰더

☆ 즐겨찾기

 $\Theta$ 

🗾 바탕 화면 🕨

레이브러리

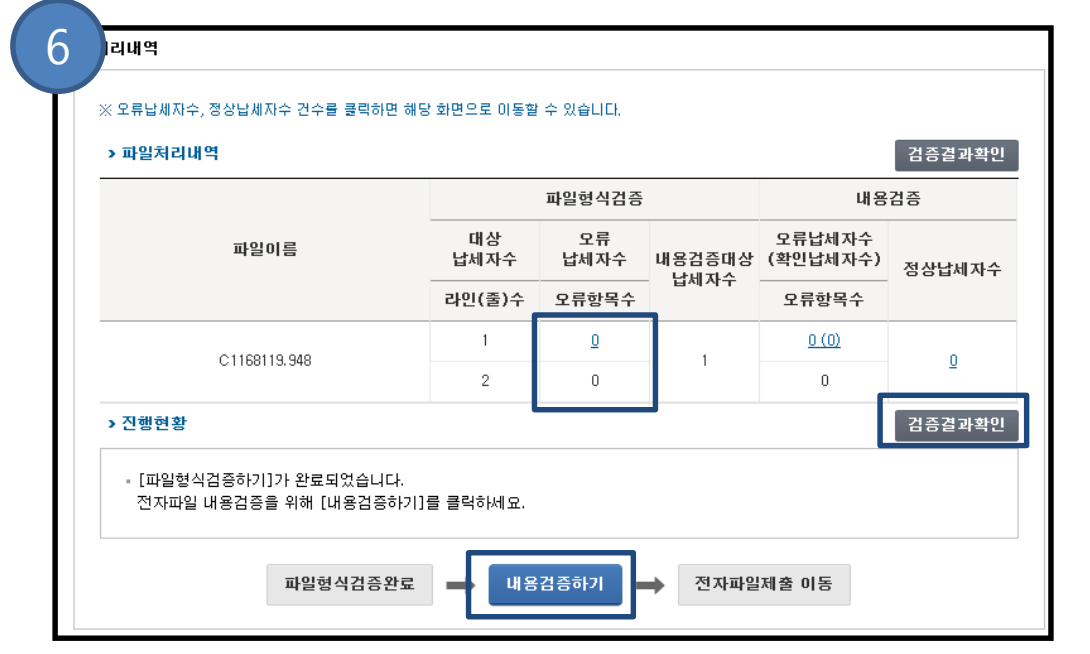

# 6. [검증결과확인]을 클릭하여 오류내용 확인 후 [내용검증하기]클릭 7. 한번 더 [검증결과확인]클릭 하여 오류내용 확인 후

[전자파일제출 이동] 클릭

8. 신고정보 확인 후 [전자파일 제출하기]

클릭하여 신고 완료

| › 파일처리내역<br>파의혀신것즉 |            |                            |        | 14.8                     | 검증결과확인   |    | 비출하시려면 [전기<br>제출하시려면 [전기 | 아이인 제표 구속합<br>아파일 제출하기] 버<br>미 베트 클릭호 전식 | ㅋㅋ.<br>튼을 클릭하세요.<br>녹주육 꼭 화이하셔야 하 | וזבז       |   |
|--------------------|------------|----------------------------|--------|--------------------------|----------|----|--------------------------|------------------------------------------|-----------------------------------|------------|---|
| 파일이름               | 대상<br>납세자수 | 파글 등 즉 담 등<br>모류<br>납세 자 수 | 내용검증대상 | 대응<br>오류납세자수<br>(확인납세자수) | 저산난세자스   |    | .근저팩걸 깨걸어?               |                                          |                                   |            |   |
|                    | 라인(줄)수     | 오류항목수                      | 납세자수   | 오류항목수                    | 000001   | х  | <b>료종류명</b> : 거주지        | · 사업소득 지급명서                              | 서 <b>과세년월</b> :2014-0             | )1         |   |
|                    | 1          | Ū                          |        | <u>1 (1)</u>             | 1(1)     |    |                          |                                          |                                   |            |   |
| C1166113.346       | 2          | 0                          |        | 0                        | <u>n</u> | 번호 | 제출년월                     | 과세년윌                                     | 납세자번호                             | 납세자명       | Į |
| 진행현황               |            |                            |        |                          | 검증결과확인   | 1  | 2015-02                  | 2014-01                                  | 116-91-199/9                      | 하구저ㅂ토시 (즈) |   |